# Tabella di calcolo Excel

Per il calcolo delle collisioni a due gradi di libertà e per l'importazione automatica dei dati dalle simulazioni PC-Crash

## Manuale Utente

Versione 3.1

## Sommario

| Sc | mm                        | ario  | )                                                                  | . 2 |  |  |  |  |
|----|---------------------------|-------|--------------------------------------------------------------------|-----|--|--|--|--|
| 1  | D                         | )escr | rizione e funzionalità                                             | . 4 |  |  |  |  |
| 2  | Ir                        | nstal | llazione                                                           | . 5 |  |  |  |  |
| 3  | Attivazione della licenza |       |                                                                    |     |  |  |  |  |
| 4  | Avviare il software       |       |                                                                    |     |  |  |  |  |
|    | 4.1                       | (     | Caricare un progetto esistente                                     | . 8 |  |  |  |  |
|    | 4.2                       | 9     | Salvare un progetto                                                | . 9 |  |  |  |  |
|    | 4.3                       | (     | Creare un progetto di default (template)                           | . 9 |  |  |  |  |
| 5  | S                         | cher  | rmata Iniziale (Conteggi)                                          | 10  |  |  |  |  |
|    | 5.1                       | 9     | Struttura della schermata                                          | 11  |  |  |  |  |
|    | 5                         | .1.1  | Pulsanti                                                           | 11  |  |  |  |  |
|    | 5                         | .1.2  | Selezione dei dati di uscita e di ingresso per i conteggi manuali  | 12  |  |  |  |  |
|    | 5                         | .1.3  | Opzioni del foglio                                                 | 12  |  |  |  |  |
|    | 5                         | .1.4  | Opzioni per l'integrazione con PC-Crash                            | 12  |  |  |  |  |
|    | 5                         | .1.5  | Tabella dei parametri                                              | 12  |  |  |  |  |
|    | 5                         | .1.6  | Tabella dei bilanci                                                | 13  |  |  |  |  |
| 6  | С                         | alco  | li Manuali                                                         | 14  |  |  |  |  |
|    | 6.1                       | 9     | Selezionare i dati di ingresso e di uscita                         | 14  |  |  |  |  |
|    | 6.2                       | I     | Inserire i dati di ingresso                                        | 15  |  |  |  |  |
|    | 6                         | .2.1  | Compilare i dati della fase post-urto                              | 15  |  |  |  |  |
|    | 6.3                       | (     | Cancellare i Dati                                                  | 15  |  |  |  |  |
|    | 6.4                       | (     | Calcolare la collisione                                            | 16  |  |  |  |  |
|    | 6                         | .4.1  | Metodi di risoluzione algebrici                                    | 17  |  |  |  |  |
|    | 6                         | .4.2  | Metodi di risoluzione numerici                                     | 17  |  |  |  |  |
|    | 6.5                       | I     | Includere le energie rotazionali nei conteggi                      | 18  |  |  |  |  |
| 7  | Ir                        | тро   | rtare i dati da PC-Crash                                           | 19  |  |  |  |  |
|    | 7.1                       | I     | Importare i dati di una collisione secondaria                      | 20  |  |  |  |  |
|    | 7.2                       | (     | Cancellare i Dati                                                  | 21  |  |  |  |  |
|    | 7.3                       | I     | Impostazioni avanzate                                              | 21  |  |  |  |  |
|    | 7                         | .3.1  | Importare i soli dati di ingresso per il calcolo manuale           | 21  |  |  |  |  |
|    | 7                         | .3.2  | Selezionare i dati da importare per la fase post-urto              | 21  |  |  |  |  |
|    | 7                         | .3.3  | Modificare i dati dopo l'importazione                              | 22  |  |  |  |  |
|    | 7                         | .3.4  | Includere nei valori di EES i contributi delle energie rotazionali | 24  |  |  |  |  |
| 8  | S                         | cher  | rmata del Report                                                   | 25  |  |  |  |  |
|    | 8.1                       | 9     | Struttura del report per i conteggi manuali                        | 25  |  |  |  |  |

|   | 8.2  | Stru   | Struttura del report per l'importazione da PC-Crash 2 |    |  |  |  |
|---|------|--------|-------------------------------------------------------|----|--|--|--|
|   | 8.3  | II gra | afico delle direzioni                                 | 26 |  |  |  |
|   | 8.3. | 1      | Opzioni di visualizzazione standard                   | 26 |  |  |  |
|   | 8.3. | 2      | Opzioni speciali per l'importazione da PC-Crash       | 28 |  |  |  |
| 9 | Imp  | ostaz  | zioni                                                 | 30 |  |  |  |
|   | 9.1  | Opz    | ioni del foglio                                       | 30 |  |  |  |
|   | 9.2  | Opz    | ioni per l'importazione dei dati da PC-Crash          | 31 |  |  |  |

## 1 Descrizione e funzionalità

Il foglio di calcolo permette di svolgere le seguenti funzioni:

- importazione automatica dei dati di una simulazione PC-Crash eseguita con il modello impulsivo (modello di collisione di Kudlich-Slibar); NON PUO' INVECE ESSERE USATA PER LE SIMULAZIONI MULTIBODY;
- 2. generazione automatica del report di una simulazione pc-crash;
- ricostruzione di un sinistro con metodologia manuale a due gradi di libertà e generazione automatica del report;
- 4. verifica delle ricostruzioni eseguite da altri;
- 5. (NON ANCORA DISPONIBILE) analisi delle incertezze di ricostruzione per i calcoli manuali.

I conteggi manuali sono eseguiti in base alla legge di conservazione della quantità di moto a due gradi di libertà (sul piano x-y) e alla legge di conservazione dell'energia.

Per i conteggi manuali è possibile selezionare quali dati di uscita si vogliono calcolare. È quindi possibile eseguire la ricostruzione con il classico approccio delle direzioni conosciute oppure si possono utilizzare metodologie più complesse.

I file di progetto possono essere salvati su disco in formato ".xlsc" (formato dati protetto). ed essere successivamente ri-aperti tramite l'applicazione.

## ATTENZIONE: la tabella richiede una versione Excel 2013 o superiore per essere utilizzata.

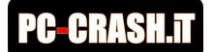

### 2 Installazione

Al momento la tabella è disponibile come file ".exe" che non necessita di installazione. È quindi sufficiente copiare il file all'interno di una qualunque cartella del proprio PC per poterlo utilizzare. Ad esempio, è possibile salvarlo sul proprio desktop ed usarlo direttamente da lì.

Non è necessario copiare il file all'interno delle cartelle delle proprie pratiche di lavoro. Per ogni pratica, è possibile salvare i conteggi come file formato ".xlsc" (formato dati excel protetto) e poi aprire questo file direttamente dall'applicazione.

# ATTENZIONE: nel caso in cui usiate un antivirus, questo potrebbe bloccare l'avvio del software. Prima di usare il programma dovrete quindi inserire il percorso della tabella nell'elenco dei software sicuri all'interno delle impostazioni <u>dell'antivirus</u>

## 3 Attivazione della licenza

Al primo avvio del software è necessario attivare la licenza. Dopo l'attivazione, la validità della licenza verrà poi controllata ad ogni successivo avvio del software.

#### ATTENZIONE è necessario disporre di una connessione a internet sia per attivare la licenza che per

#### utilizzare il software

Una volta copiato il file del software sul proprio PC (vedi capitolo "Installazione" a pagina 5), è sufficiente fare doppio click per avviarlo. Al primo avvio, potrebbe apparire il seguente messaggio:

"PC Protetto da Windows - Smart Screen ha rilevato..."

Se accadesse, cliccare su "Ulteriori informazioni" (vedi seguente immagine).

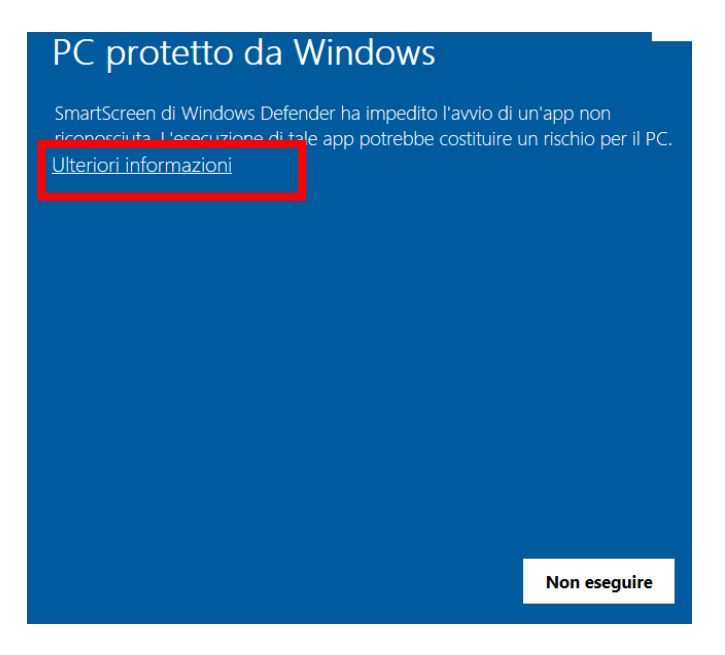

#### e poi su "Esegui comunque"

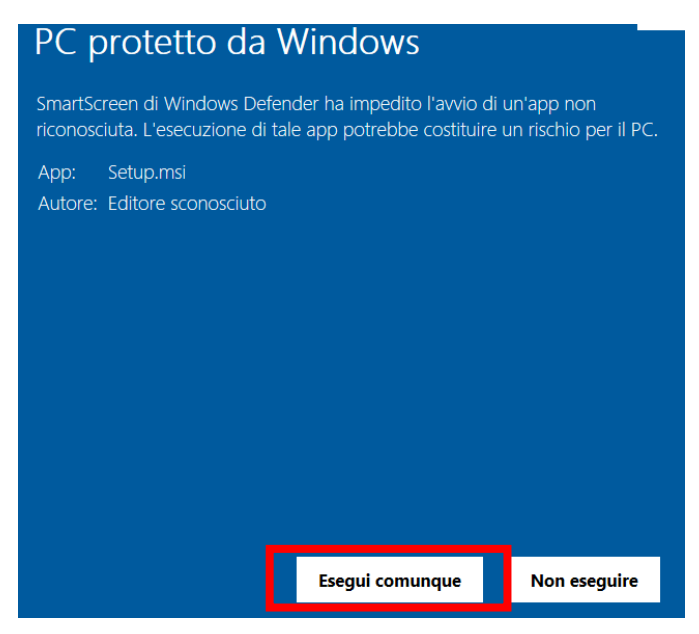

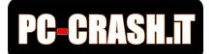

Apparirà poi una schermata dove viene richiesto di inserire il codice di attivazione che avete ricevuto tramite e-mail. Inserite la password e poi premere "ACTIVATE"

| Per avviare<br>NOTA: puoi | i software compila<br>trovare i dati da in | perfavore i dati richiesti e premi il pulsante: Activate.<br>serire all'interno della email che ti è stata inviata assieme al software. |  |
|---------------------------|--------------------------------------------|----------------------------------------------------------------------------------------------------|--|
| nserisci qui              | la tua password:                           |                                                                                                    |  |
|                           |                                            |                                                                                                    |  |
|                           |                                            |                                                                                                    |  |
|                           |                                            |                                                                                                    |  |
|                           |                                            |                                                                                                    |  |

Una volta effettuata la validazione on-line della licenza, il software sarà attivato e apparirà il seguente messaggio di conferma. Premere "OK".

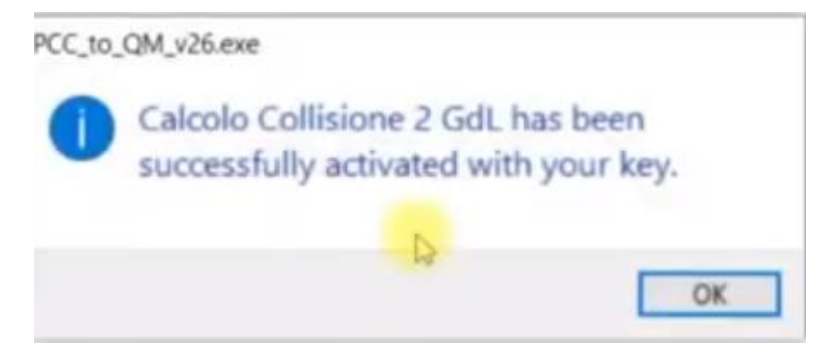

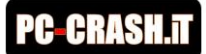

## 4 Avviare il software

Per avviare il software è sufficiente fare doppio click sul file eseguibile. All'avvio apparirà la schermata:

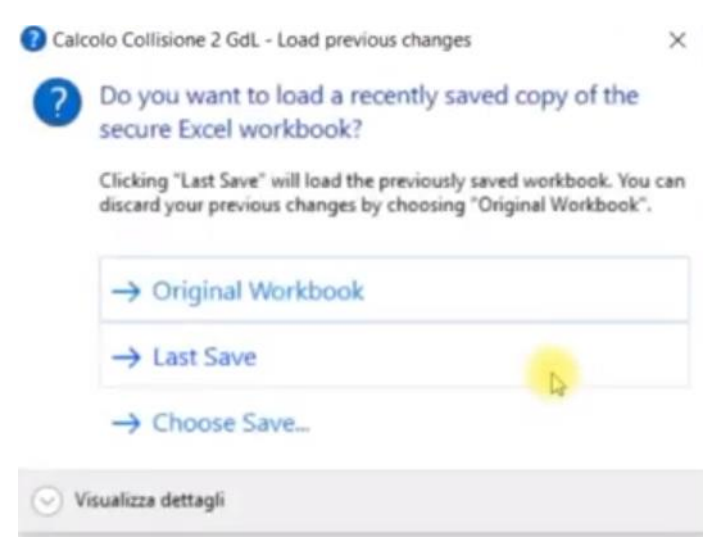

Cliccando su:

- "Original Workbook" si avvierà il software nella sua versione originale, cioè senza alcun dato inserito e con le impostazioni di defaut (per approfondimenti sulle impostazioni si veda il paragrafo "Impostazioni" da pagina 30);
- "Last Save" verrà aperto l'ultimo file di progetto su cui avete lavorato;
- "Choose Save" si aprirà una finestra per scegliere un file di progetto da aprire.

#### 4.1 Caricare un progetto esistente

Per caricare un progetto esistente bisogna premere il pulsante "Choose Save" all'avvio del programma. Dalla finestra che si aprirà bisogna poi selezionare il progetto da aprire.

| Calco | olo Collisione 2 GdL - Load previous changes                                                                              | ×                                                       |                                                |        |               |       |                         |           |
|-------|----------------------------------------------------------------------------------------------------|---------------------------------------------------------|------------------------------------------------|--------|---------------|-------|-------------------------|-----------|
| ?     | Do you want to load a recently saved copy of t<br>secure Excel workbook?                                                  | he                                                      |                                                |        |               |       |                         |           |
|       | Clicking "Last Save" will load the previously saved workbook<br>discard your previous changes by choosing "Original Workb | _oad local workbo                                       | ook                                            | _      |               | aviid |                         | ×         |
|       |                                                                                                    | $\leftrightarrow$ $\rightarrow$ $\checkmark$ $\uparrow$ | A Questo PC > Doo                              | ument  | ti > Progetto | ~ Ū   | Cerca in Progetto       | م         |
|       |                                                                                                    | Organizza 🔻                                             | Nuova cartella                                 |        |               |       |                         | - 🔳 🔞     |
|       | Original Workbook                                                                                                    | Ouesto PC                                               |                                                | ^      | Nome          |       | Ultima modifica         | Тіро      |
|       | → Last Save                                                                                                    | Desktop                                                 | nti                                            |        | Prova1.xlsc   |       | 01/10/2019 19:15        | File XLSC |
| Ľ     | → Choose Save                                                                                                    | Download Immagini Musica                                | d                                              | ł      |               |       |                         |           |
| ⊙ Vi  | ⊘ Visualizza dettagli                                                                                                    |                                                         | D                                              |        |               |       |                         |           |
|       |                                                                                                    | 🏪 Windows<br>🛖 Data (D:)                                | ; (C:)                                         | ł.     |               |       |                         |           |
|       |                                                                                                    | 素 Modelli ()<br>素 Scanner (                             | \\server\Perizie Tribunale e<br>\\server) (W:) | C<br>V | ٢             |       | _                       | ,         |
|       |                                                                                                    |                                                         | Nome file: Prova1.xl                           | ic .   |               | ~     | Secure Excel Files (*.) | xlsc) ~   |
|       |                                                                                                    |                                                         |                                                |        |               |       | Apri                    | Annulla   |

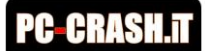

Premendo "Apri" verrà aperto il progetto selezionato. Premendo "Annulla" o il pulsante ESC sulla tastiera si tornerà alla schermata precedente.

#### 4.2 Salvare un progetto

Per salvare un progetto è sufficiente cliccare sul pulsante "File" in alto a sinistra della schermata e poi premere su "Salva".

| B C D                                                                                                   | E F                                                                                                    | G H                    | l J             | K L             | М          | N O             | Р          |  |  |
|----------------------------------------------------------------------------------------------------|----------------------------------------------------------------------------------------------------|------------------------|-----------------|-----------------|------------|-----------------|------------|--|--|
|                                                                                                    | Calcolo della d                                                                                                    | collisione con m       | odello a due gr | adi di libertà  |            |                 |            |  |  |
| Questo foglio di lavoro consent                                                                         | Questo foglio di lavoro consente sia di calcolare una collisione con i conteggi a due gradi di libertà, sia di convertire i dati di una simulazione PC-Crash nel |                        |                 |                 |            |                 |            |  |  |
|                                                                                                    |                                                                                                    | modello d              | ritroso.        |                 |            |                 |            |  |  |
| Im                                                                                                    | portazione dei dati da                                                                                                    | PC-Crash               |                 |                 |            |                 |            |  |  |
| Numero della co                                                                                         | ollisione di interesse ->                                                                                                    | 1                      |                 |                 |            | Calcola la      |            |  |  |
| Sovrascrivere                                                                                           | i nomi dei conducenti?                                                                                                    | Sì Import              | a Dati da PCC   | Cancella Tut    | tti i Dati | collisione      |            |  |  |
| Sovrascri<br>Cancella tutti i dati prima di i                                                           | /ere i nomi dei veicoli?<br>mportare da nc-crash?                                                                                                    | SI -                   |                 |                 |            |                 |            |  |  |
|                                                                                                    | nportare da pe crasm.                                                                                                    |                        |                 |                 |            |                 |            |  |  |
|                                                                                                    | D                                                                                                    |                        |                 |                 |            |                 |            |  |  |
| Quali                                                                                                   | BL                                                                                                    | Jonasera               |                 |                 |            |                 |            |  |  |
|                                                                                                    |                                                                                                    |                        |                 |                 |            |                 |            |  |  |
| 🔓 Home                                                                                                  |                                                                                                    |                        |                 |                 |            |                 |            |  |  |
|                                                                                                    |                                                                                                    |                        |                 |                 |            |                 |            |  |  |
|                                                                                                    |                                                                                                    | A B                    | С               |                 |            | CN <sup>O</sup> |            |  |  |
| Parametro                                                                                               |                                                                                                    | 1                      |                 | Creare la prima |            | Rec             |            |  |  |
| Conducente                                                                                              |                                                                                                    | 3                      |                 | Tabella pivo    | ot         | E               | i un       |  |  |
| Modello Apri                                                                                            |                                                                                                    | 4                      |                 |                 | _          | Гс              | ii un      |  |  |
| Massa<br>Coofficiento di a                                                                              |                                                                                                    | 6                      |                 |                 |            | to              | ur         |  |  |
| Velocità pre-urte                                                                                       |                                                                                                    | 7                      |                 |                 |            |                 |            |  |  |
|                                                                                                    | azioni                                                                                                    | Cartella di lavo       | ro vu           | Esercitazione s | sulle ta   | Benv            | enuto in E |  |  |
| Direzione pre-ur                                                                                        |                                                                                                    |                        |                 |                 |            |                 |            |  |  |
| Direzione pre-ur<br>Velocità post-ur                                                                    |                                                                                                    |                        |                 |                 |            |                 |            |  |  |
| Direzione pre-ur<br>Velocità post-ur<br>Salva                                                           |                                                                                                    |                        |                 |                 |            |                 |            |  |  |
| Direzione pre-ur<br>Velocità post-ur<br>Dati fase post-                                                 |                                                                                                    |                        |                 |                 |            |                 |            |  |  |
| Direzione pre-ur<br>Velocità post-ur<br>Dati fase post-                                                 |                                                                                                    |                        |                 |                 |            |                 |            |  |  |
| Direzione pre-ur<br>Velocità post-ur<br>Dati fase post-u<br>Direzione post-u                            | on nome                                                                                                    | 0                      |                 |                 |            |                 |            |  |  |
| Direzione pre-ur<br>Velocità post-ur<br>Dati fase post-u<br>Direzione post-u<br>EES                     | on nome                                                                                                    | , О Cerca              |                 |                 |            |                 |            |  |  |
| Direzione pre-ur<br>Velocità post-ur<br>Dati fase post-<br>Direzione post-u<br>EES<br>Energia di defor, | on nome                                                                                                    |                        |                 |                 |            |                 |            |  |  |
| Direzione pre-ur<br>Velocità post-ur<br>Dati fase post-<br>Direzione post-u<br>EES<br>Energia di defor  | on nome                                                                                                    | ∠ Cerca<br>centi Blocc | ati Condiv      | visi con me     |            |                 |            |  |  |

Una volta premuto su "Salva", si potrà salvare il file di progetto in formato ".xlsc" nella cartella desiderata.

#### 4.3 Creare un progetto di default (template)

Il file del programma, avviato nella sua versione originale, mostra le impostazioni di default. Nel caso in cui si volesse creare un template con impostazioni personalizzate (ad esempio, di default gli angoli sono rappresentati fra -180° e 180°, ma si potrebbe preferire averli rappresentati di default fra 0° e 360°).

Per creare un template è sufficiente cambiare le impostazioni desiderate e salvare il file nominandolo "template.xlsc" (o con qualsiasi altro nome che vi consenta di individuarlo facilmente).

A questo punto, il template può essere aperto tramite il pulsante "Choose Save" all'avvio del programma.

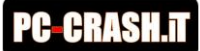

## 5 Schermata Iniziale (Conteggi)

All'avvio del programma la schermata principale è la finestra dei Conteggi.

|                           | Calcolo dell                        | a collisior         | ne con modello a due g          | radi di libe     | rtà                   |                    |                                                                |                  | Opzioni         | del foglio         |                  |         |
|---------------------------|-------------------------------------|---------------------|---------------------------------|------------------|-----------------------|--------------------|----------------------------------------------------------------|------------------|-----------------|--------------------|------------------|---------|
| Questo foglio di la       | voro consente sia di calcolare ur   | na collisione       | con i conteggi a due gradi di l | ibertà, sia di c | onvertire i dati di u | na simulazione PC- | Evidenzia celle dei dati di ingresso Sì                        |                  |                 |                    | Sì               |         |
|                           |                                     | Cras                | h nel modello a ritroso.        |                  |                       |                    | Evidenzia c                                                    | elle dei dati    | di uscita       |                    |                  | Sì      |
|                           |                                     |                     |                                 |                  |                       |                    | Evidenzia i                                                    | dati per la d    | lefinizione d   | elle energie       | rotazionali      | No      |
|                           | Importazione dei dat                | i da PC-Cras        | sh                              |                  |                       |                    | Chiedi conf                                                    | erma prima       | di cancellar    | e i dati           |                  | Sì      |
| Nume                      | ro della collisione di interesse -> | 1                   |                                 |                  |                       | Calcola la         | Chiedi conf                                                    | erma prima       | di calcolare    | la collisione      |                  | Sì      |
| Sovn                      | ascrivere i nomi dei conducenti?    | ? Sì                | Importe Dati de RCC             | Cancella         | a Tutti i Dati        |                    | Cancella le                                                    | uscite quan      | ndo si modifi   | ca uno degli       | ingressi         | No      |
|                           | Sovrascrivere i nomi dei veicoli    | ? Sì                | Importa Dati da PCC             |                  |                       | collisione         | Cancella tu                                                    | tti i dati qua   | ando si selez   | ionano le us       | cite             | No      |
| Cancella tutti i dati     | prima di importare da pc-crashi     | P No                |                                 |                  |                       |                    | Distanza e                                                     | % di frenata     | per definire    | e vel. post-ur     | to in ingress    | oSì     |
|                           |                                     |                     |                                 |                  |                       |                    | Gli angoli s                                                   | ono rappres      | entati da 0°    | a 360°             |                  | No      |
|                           |                                     | Cor                 | nteggi della collisione         |                  |                       |                    | Considera I                                                    | 'energia rot     | azionale nel    | bilancio ene       | rgetico          | No      |
| Quali dati                |                                     | Riga 1              | Ve                              | locità pre-urte  | o dei veicoli         |                    | ATTENZION                                                      | E: per una cor   | retta importa:  | tione dei dati, li | a simulazione p  | c-crasl |
| Quali uati                | si vogiono calcolare ->             | Riga 2              |                                 | Energie di defe  | ormazione             |                    | deve avere                                                     | e la fase pre-ur | rto. Controllar | e inoltre sempr    | e i dati dopo l' | acquisi |
|                           |                                     |                     | Ve                              | locità post-urt  | o dei veicoli         |                    |                                                                | Opzion           | i per l'integ   | razione con        | PC-Crash         |         |
| D                         | ati da fornire in ingresso          |                     | Dir                             | rezioni pre-urt  | o dei veicoli         |                    | Importa i da                                                   | ati di ingres    | 50              |                    |                  | Sì      |
|                           |                                     |                     | Direzioni post-urto dei veicoli |                  |                       |                    | Importa i da                                                   | ati di uscita    |                 |                    |                  | Sì      |
|                           |                                     |                     | Dati della collisione           |                  |                       |                    | Rimuovere                                                      | le compone       | nti di q.m. lu  | ingo z prima       | di importare     | Sì      |
| Parametro                 |                                     | [U.M.]              | Veicolo 1                       |                  | Veico                 | olo 2              | Importa le v                                                   | /elocità ang     | . di imbarda    | ta e i momer       | nti di inerzia   | Sì      |
| Conducente                |                                     |                     |                                 |                  |                       |                    | Includi nei 1                                                  | valori di EES    | i contributi    | delle energie      | e rotazionali    | No      |
| Modello                   |                                     |                     |                                 |                  |                       |                    | Calcola aut                                                    | omaticamer       | nte la collisio | one dopo l'in      | nportazione      | No      |
| Massa                     |                                     | [kg]                |                                 |                  |                       |                    | Importa le distanze percorse dai veicoli dall'urto alla quiete |                  |                 | Sì                 |                  |         |
| Coefficiente di attrito i | radente globale                     |                     |                                 |                  |                       |                    | Importa i dati di distanza, al tempo di simulazione in pc-cr   |                  | ne in pc-cras   | No                 |                  |         |
| Velocità pre-urto         |                                     | [km/h]              |                                 |                  |                       |                    | Consenti m                                                     | odifica dei o    | dati dopo im    | portazione d       | a PC-Crash       | No      |
| Direzione pre-urto        |                                     | [*]                 |                                 |                  |                       |                    | Chiedi conf                                                    | erma prima       | di importare    | e i dati pcc       |                  | Sì      |
| Velocità post-urto        |                                     | [km/h]              |                                 |                  |                       |                    |                                                                |                  |                 |                    |                  |         |
|                           | Distanza percorsa                   | [m]                 |                                 |                  |                       |                    |                                                                | Bila             | ancio della     | quantità di r      | noto             |         |
| Dati fase post-urto       | % frenata media                     |                     |                                 |                  |                       |                    | As                                                             | se               | Pre             | e-Urto             | Post             | t-Urto  |
|                           | Decelerazione media                 | [m/s <sup>2</sup> ] |                                 |                  |                       |                    |                                                                | x                |                 |                    |                  |         |
|                           | Velocită finale                     | [km/h]              |                                 |                  |                       |                    |                                                                | y                |                 |                    |                  |         |
| Direzione post-urto       |                                     | 19                  |                                 |                  |                       |                    |                                                                |                  |                 |                    |                  |         |
| EES                       |                                     | [Km/h]              |                                 |                  |                       |                    |                                                                |                  | Bilancio Er     | nergetico [kJ      | 10111            | -       |
| Energia di deformazio     | ne complessiva*                     | [KJ]                |                                 |                  |                       |                    | Para                                                           | metro            | Pre-Urto        | Post-Urto          | Differenza       | -       |
| Energia cinetica pre-u    | rto                                 | [k]                 |                                 |                  |                       |                    | Energia Cin                                                    | etica            |                 |                    | -                |         |
| Energia cinetica post-u   | urto                                | [k]                 |                                 |                  |                       |                    | Energia Rot                                                    | azionale         |                 |                    |                  | 4       |
| Energia rotazionale pr    | e-urto - assez                      | [k]                 |                                 |                  |                       |                    | Energia Tot                                                    | ale              |                 |                    |                  | -       |
| Energia rotazionale po    | ist-urto -assez                     | [k]                 |                                 |                  |                       |                    | Energia di C                                                   | Deformazion      | ne              |                    |                  |         |
| Momento di inerzia - a    | ISSEZ                               | [k*m <sup>2</sup> ] |                                 |                  |                       |                    |                                                                |                  |                 |                    |                  |         |
| Velocità angolare pre-    | urto                                | [deg/s]             |                                 |                  |                       |                    | ΑΤΤΙ                                                           |                  | icordarsi ch    | e il bilancio      | energetico       | nella   |
| Velocità angolare post    | -urto                               | [deg/s]             |                                 |                  |                       |                    | eimularie                                                      | ne ne-cros       | h include e     | ampre le or        | ergie rotas      | ionali  |
| Impulso di collisione - r | nodulo                              | [Ns]                |                                 |                  |                       |                    | simulazio                                                      | me po-cras       | mincidde si     | (vallia, horo      | leigie rotaz     |         |
| Impulso di collisione - c | lirezione                           | [9]                 |                                 |                  |                       |                    | urtoe                                                          | post-urto,       | sui tre assi    | (roilio, becc      | neggio, imt      | arda    |

Da questa schermata è possibile:

- Importare i dati da una simulazione PC-Crash
- Modificare le impostazioni del programma
- Inserire manualmente i dati della collisione
- Calcolare la collisione con il metodo impulsivo a ritroso a due gradi di libertà.

Nella versione di default, nell'area di lavoro non è presente nessun dato e le impostazioni del programma sono messe quelle di default (per approfondimenti sulle impostazioni si veda il capitolo "Impostazioni" da pagina 30).

In particolare, per quanto concerne l'utilizzo del software ai fini del calcolo manuale, la pagina è preimpostata per:

- effettuare il calcolo della collisione con l'approccio delle direzioni conosciute;
- evidenziare i dati di ingresso e i dati di uscita del calcolo.

Per quanto concerne invece l'importazione da PC-Crash, le impostazioni di default consentono di:

- importare i dati dalla collisione numero 1;
- importare i nomi dei veicoli e dei conducenti;

Opzioni del foglio

- importare tutti i dati della collisione (velocità, direzioni, EES);
- importare la distanza percorsa dai veicoli dall'urto alla quiete;
- importare i dati relativi alle rotazioni sull'asse-z (imbardata).

#### 5.1 Struttura della schermata

La schermata è divisa nelle seguenti sezioni:

- Pulsanti
- Selezione dei dati di uscita e di ingresso per i conteggi manuali
- Opzioni del Foglio
- Opzioni per l'integrazione con PC-Crash
- Tabella dei parametri
- Tabella dei bilanci (quantità di moto e energia)

|                                       | Calcolo doll                      | a collicio | Dozioni del feglio                  |                                       |                                                                                                    |  |  |
|---------------------------------------|-----------------------------------|------------|-------------------------------------|---------------------------------------|----------------------------------------------------------------------------------------------------|--|--|
| Character (a - Ka                     | Calcolo dell                      |            | Evidencia celle dei dei di increase |                                       |                                                                                                    |  |  |
| ជុធមនិស សេដ្ឋាស                       | anavoro consente sia di calci<br> | olare una  | Pulsanti adagradidi                 | berta, sta di converine i dari di una | Evidenzia celle dei dati di Ingresso 31                                                                 |  |  |
|                                       | 51                                | TURBEROFR  | Fulsallu mass.                      |                                       | Evidenzia celle del dati di uscita 51<br>Evidenzia i dati por la definizione delle operaio retaziona No |  |  |
| · · · · · · · · · · · · · · · · · · · |                                   |            |                                     |                                       | Evidenzia ridaci per la delinizione delle energie rotaziona no                                          |  |  |
| Importazione dei dali da i            |                                   |            | -Lrash                              |                                       | Chiedi conterma prima di cancellare i dati Si                                                           |  |  |
| Numero a                              | ella collisione di interesse ->   |            | Canad                               | Calcola la                            | Chiedi conterma prima di calcolare la collisione Si                                                     |  |  |
| <i>3001350</i>                        | iliere i nomi dei conducenti i'   | 5          | Importa Dati da PCC                 | na rutu i Dati collisione             | Lancella le uscite quando si modifica uno degli ingressi [No                                            |  |  |
|                                       | mi dei veicoli i'                 | 31         |                                     |                                       | Cancella tutti i dati quando si selezionano le usoite INO                                               |  |  |
| Selezione                             | Dati dapo-crashr                  | 1 10       |                                     |                                       | Distanza e % di frenata per definire vel, post-utto in ingre Si                                         |  |  |
|                                       |                                   | Contr      | aggi della sellisione               |                                       | Gli angoli sono rappresentati da Ula 360 No                                                             |  |  |
|                                       |                                   | Digo 1     | yolooità prov                       | ute dei veiseli                       |                                                                                                    |  |  |
| Quali dati si                         | vogliono calcolare ->             | Dian 2     | Velocita pre-i                      | arto dei veicoli                      | Onzioni integrazione PCC                                                                                |  |  |
|                                       |                                   | Iniyaz     | Veleeitè perte                      | urte dei veiceli                      | Opzioni integrazione PCC                                                                                |  |  |
| n.                                    | vi da forairo in ingracco         |            | Directioni pro-                     | urto dei voicoli                      |                                                                                                    |  |  |
|                                       | a da for me in rigresso           |            | Direzioni pre-                      | urto dei veicoli                      | Importa i dati di usoita                                                                                |  |  |
|                                       |                                   |            | Direzioni post                      |                                       |                                                                                                    |  |  |
| Recompetito                           |                                   | 1 11 14 1  | Vaicalo 1                           | Vaicalo 2                             | Rimuovere le componenti di q.m. lungo z prima di importa Si                                             |  |  |
| Conducente                            |                                   | 1.000      | Telcolo 1                           | Telcolo 2                             | Indudi pei valori di EES i contributi delle epergie rotazion No                                         |  |  |
| Aladella                              |                                   |            |                                     |                                       | Calcola automaticamente la collisione dono l'importazio No                                              |  |  |
| Nacca                                 |                                   | 14:02      |                                     |                                       | Importa le distanze percorse dai veicoli dall'urto alla quid Sì                                         |  |  |
| Coefficiente di attri                 | o radente alobale                 | 17.90      |                                     |                                       | Importa i dati di distanza, al tempo di simulazione in po-d No                                          |  |  |
| Volocità pro urto                     | craberne grouare                  | (km/k)     |                                     |                                       | Consenti medifica dei dati dene impertazione da PC-Cri Ne                                               |  |  |
| Ditezione nte-utto                    |                                   | 11         |                                     |                                       | Consent modifica dei dati dopo importazione dati o cristito                                             |  |  |
| Velocità post-urto                    |                                   | lkmdh1     |                                     |                                       |                                                                                                    |  |  |
| reserve peer with                     | Distanza percorsa                 | 1m1        |                                     |                                       | Bilancio della guantità di moto                                                                         |  |  |
|                                       | % krenata media                   |            |                                     |                                       | Asse Pre-Urto Post-Urto                                                                                 |  |  |
| Elati Fase post-urto                  | Decelerazione media               | Inds 1     |                                     |                                       | ×                                                                                                    |  |  |
|                                       | Velocità linale                   | [km/h]     |                                     |                                       | y l                                                                                                    |  |  |
| Elirezione post-urto                  |                                   | 11         |                                     |                                       |                                                                                                    |  |  |
| EES                                   |                                   | [km/h]     |                                     |                                       | Bilancio Energetico [kJ]                                                                                |  |  |
| Energia di deformaz                   | ione complessiva*                 | [8.1]      |                                     |                                       | Parametro Pre-Urto Post-Urto a                                                                          |  |  |
| Energia cinetica pre                  | urto                              | [K.J]      |                                     |                                       | Energia Cinetica                                                                                        |  |  |
| Energia cinetica pos                  | t-urto                            | 18.11      |                                     |                                       | Energia Rotazionale                                                                                     |  |  |
| Energia rotazionale.                  | ore-urto - assez                  | 18.01      | 1                                   |                                       | Energia Totale                                                                                          |  |  |
| Energia rotazionale                   | post-urto -assez                  | 18.0       | 1                                   |                                       | Energia di                                                                                              |  |  |
| Nomento di inerzia                    |                                   | 1km 1      |                                     |                                       | Onzioni del foglio                                                                                      |  |  |
| Velocità angolare p                   | e-uto                             | Ideals1    |                                     |                                       | AT Opzioni dei logilo                                                                                   |  |  |
| Velocità angolare p                   |                                   | Ideals1    |                                     |                                       | energenza gena supprazione prestaso include                                                             |  |  |
| Impulso di collision                  | - madula                          | /Ms1       |                                     |                                       | sempre le energie rotazionali pre-urto e post-                                                          |  |  |
|                                       |                                   | 10         | Tabella dei param                   | etri                                  | urto sui tre assi (rollio becchergio imbardata)                                                         |  |  |
|                                       |                                   |            |                                     |                                       | Larto, sur tre assi fronto, pecchequio, impartiataj                                                     |  |  |

#### 5.1.1 Pulsanti

Tale sezione contiene i "Pulsanti" per le funzionalità di Calcolo e di Importazione.

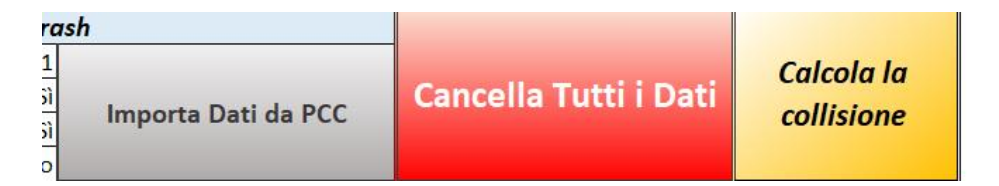

- Calcola la collisione: avvia il "Calcolo della collisione" con la metodologia manuale (si veda sezione "Calcoli Manuali" da pagina 14;
- Cancella Tutti i Dati: cancella tutti i dati inseriti nella schermata;

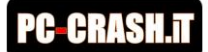

• Importa i dati da PCC: importa i dati dalla simulazione PC-Crash aperta (si veda il capitolo "Importare i dati da PC-Crash" da pagina 19).

#### 5.1.2 Selezione dei dati di uscita e di ingresso per i conteggi manuali

Consente di selezionare i dati di interesse per i conteggi manuali, come illustrato nel paragrafo 6.1 a pagina 14.

| Conteggi della collisione           |        |                                 |  |  |  |
|-------------------------------------|--------|---------------------------------|--|--|--|
| Quali dati si vagliono calcolaro. N | Riga 1 | Velocità pre-urto dei veicoli   |  |  |  |
| Qualituati si vogiono calcolare ->  | Riga 2 | Energie di deformazione         |  |  |  |
|                                     |        | Velocità post-urto dei veicoli  |  |  |  |
| Dati da fornire in ingresso         |        | Direzioni pre-urto dei veicoli  |  |  |  |
|                                     |        | Direzioni post-urto dei veicoli |  |  |  |

#### 5.1.3 Opzioni del foglio

Consente di modificare le impostazioni del foglio, come illustrato nel paragrafo 9.1 a pagina 30.

| Opzioni del foglio                                              |    |  |  |  |  |
|-----------------------------------------------------------------|----|--|--|--|--|
| Evidenzia celle dei dati di ingresso                            | Sì |  |  |  |  |
| Evidenzia celle dei dati di uscita                              | Sì |  |  |  |  |
| Evidenzia i dati per la definizione delle energie rotazionali   | No |  |  |  |  |
| Chiedi conferma prima di cancellare i dati                      | Sì |  |  |  |  |
| Chiedi conferma prima di calcolare la collisione                | Sì |  |  |  |  |
| Cancella le uscite quando si modifica uno degli ingressi        | No |  |  |  |  |
| Cancella tutti i dati quando si selezionano le uscite           | No |  |  |  |  |
| Distanza e % di frenata per definire vel. post-urto in ingresso | Sì |  |  |  |  |
| Gli angoli sono rappresentati da 0° a 360°                      | No |  |  |  |  |
| Considera l'energia rotazionale nel bilancio energetico         | No |  |  |  |  |

#### 5.1.4 Opzioni per l'integrazione con PC-Crash

Consente di modificare le impostazioni per l'integrazione con PC-Crash, come illustrato nel paragrafo 9.2 a pagina 31

| Opzioni per l'integrazione con PC-Crash                          |    |  |  |  |  |
|------------------------------------------------------------------|----|--|--|--|--|
| Importa i dati di ingresso                                       | Sì |  |  |  |  |
| Importa i dati di uscita                                         | Sì |  |  |  |  |
| Rimuovere le componenti di q.m. lungo z prima di importare       | Sì |  |  |  |  |
| Importa le velocità ang. di imbardata e i momenti di inerzia     | Sì |  |  |  |  |
| Includi nei valori di EES i contributi delle energie rotazionali | No |  |  |  |  |
| Calcola automaticamente la collisione dopo l'importazione        | No |  |  |  |  |
| Importa le distanze percorse dai veicoli dall'urto alla quiete   | Sì |  |  |  |  |
| Importa i dati di distanza, al tempo di simulazione in pc-crash  | No |  |  |  |  |
| Consenti modifica dei dati dopo importazione da PC-Crash         | No |  |  |  |  |
| Chiedi conferma prima di importare i dati pcc                    | Sì |  |  |  |  |

#### 5.1.5 Tabella dei parametri

Tabella per i conteggi della collisione. È qui che vengono inseriti i dati per i conteggi manuali e dove vengono importati i dati dalle simulazioni PC-Crash.

|                            |                     |                     | Dati della collisione |           |
|----------------------------|---------------------|---------------------|-----------------------|-----------|
| Parametro                  |                     | [U.M.]              | Veicolo 1             | Veicolo 2 |
| Conducente                 |                     |                     |                       |           |
| Modello                    |                     |                     |                       |           |
| Massa                      |                     | [kg]                |                       |           |
| Coefficiente di attrito    | radente globale     |                     |                       |           |
| Velocità pre-urto          |                     | [km/h]              |                       |           |
| Direzione pre-urto         |                     | ["]                 |                       |           |
| Velocità post-urto         |                     | [km/h]              |                       |           |
|                            | Distanza percorsa   | [m]                 |                       |           |
| Det free set unte          | % frenata media     |                     |                       |           |
| Duti juse post-unto        | Decelerazione media | [m/s <sup>2</sup> ] |                       |           |
|                            | Velocità finale     | [km/h]              |                       |           |
| Direzione post-urto        |                     | [*]                 |                       |           |
| EES                        |                     | [km/h]              |                       |           |
| Energia di deformazio      | one complessiva*    | [kJ]                |                       |           |
| Energia cinetica pre-u     | irto                | [kJ]                |                       |           |
| Energia cinetica post-     | urto                | [kJ]                |                       |           |
| Energia rotazionale p      | re-urto - assez     | [kJ]                |                       |           |
| Energia rotazionale p      | ost-urto -assez     | [kJ]                |                       |           |
| Momento di inerzia - assez |                     | [k*m <sup>2</sup> ] |                       |           |
| Velocità angolare pre      | -urto               | [deg/s]             |                       |           |
| Velocità angolare pos      | st-urto             | [deg/s]             |                       |           |
| Impulso di collisione -    | modulo              | [Ns]                |                       |           |
| Impulso di collisione -    | direzione           | [*]                 |                       |           |

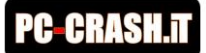

#### 5.1.6 Tabella dei bilanci

Tabella dove vengono illustrati i bilanci delle quantità di moto e il bilancio energetico.

| Bilancio della quantità di moto |          |           |  |  |  |  |  |  |
|---------------------------------|----------|-----------|--|--|--|--|--|--|
| Asse                            | Pre-Urto | Post-Urto |  |  |  |  |  |  |
| x                               |          |           |  |  |  |  |  |  |
| У                               |          |           |  |  |  |  |  |  |

| Bilancio Energetico [kJ] |          |           |            |  |  |  |
|--------------------------|----------|-----------|------------|--|--|--|
| Parametro                | Pre-Urto | Post-Urto | Differenza |  |  |  |
| Energia Cinetica         |          |           |            |  |  |  |
| Energia Rotazionale      |          |           |            |  |  |  |
| Energia Totale           |          |           |            |  |  |  |
| Energia di Deformazione  |          |           |            |  |  |  |

## 6 Calcoli Manuali

Per effettuare il calcolo della collisione con il metodo impulsivo a ritroso è sufficiente impostare i dati di uscita che si desidera calcolare. Il programma evidenzierà in automatico sia i dati di uscita impostati che i dati di ingresso richiesti.

I dati di uscita sono evidenziati in celeste. I dati di ingresso sono evidenziati in giallo.

Di default il programma è impostato per avere come dati di uscita le velocità pre-urto e le energie di deformazione (si veda la seguente immagine).

|                                     |                            | Co                  | onteggi della collisione      |                  |  |  |  |
|-------------------------------------|----------------------------|---------------------|-------------------------------|------------------|--|--|--|
| Quali dati si vogliono calcolare -> |                            | Riga 1              | Velocità pre-urto dei veicoli |                  |  |  |  |
| Quali dati                          | si vogilorio calcolare ->  | Riga 2              | Energie di de                 | eformazione      |  |  |  |
|                                     |                            |                     | Velocità post-                | urto dei veicoli |  |  |  |
| C                                   | ati da fornire in ingresso |                     | Direzioni pre-u               | urto dei veicoli |  |  |  |
|                                     |                            |                     | Direzioni post-               | urto dei veicoli |  |  |  |
| Dati della collisione               |                            |                     |                               |                  |  |  |  |
| Parametro                           |                            | [U.M.]              | Veicolo 1                     | Veicolo 2        |  |  |  |
| Conducente                          |                            |                     |                               |                  |  |  |  |
| Modello                             |                            |                     |                               |                  |  |  |  |
| Massa                               |                            | [kg]                |                               |                  |  |  |  |
| Coefficiente di attrito             | radente globale            |                     |                               |                  |  |  |  |
| Velocità pre-urto                   |                            | [km/h]              |                               |                  |  |  |  |
| Direzione pre-urto                  |                            | [°]                 |                               |                  |  |  |  |
| Velocità post-urto                  |                            | [km/h]              |                               |                  |  |  |  |
|                                     | Distanza percorsa          | [m]                 |                               |                  |  |  |  |
| Dati faso post urto                 | % frenata media            |                     |                               |                  |  |  |  |
| Duti juse post-urto                 | Decelerazione media        | [m/s <sup>2</sup> ] |                               |                  |  |  |  |
|                                     | Velocità finale            | [km/h]              |                               |                  |  |  |  |
| Direzione post-urto                 |                            | [°]                 |                               |                  |  |  |  |
| EES                                 |                            | [km/h]              |                               |                  |  |  |  |
|                                     |                            |                     |                               |                  |  |  |  |

#### 6.1 Selezionare i dati di ingresso e di uscita

Se si vogliono ottenere dati di uscita differenti è sufficiente selezionare prima la riga di uscita numero 1 e successivamente la riga dei dati di uscita numero 2 (si vedano le immagini seguenti).

|                                     | (      | Conteggi della collisione                                                                                                    |        |
|-------------------------------------|--------|----------------------------------------------------------------------------------------------------|--------|
| Quali dati si yagliana salaalasa    | Riga 1 | Velocità pre-urto dei veicoli                                                                                                    | Bin    |
| Quali dati si vogliono calcolare -> | Riga 2 | Velocità pre-urto dei velcoli                                                                                                    | $\sim$ |
| Dati da fornire in ingresso         |        | Velocità pre-urto dei veicoli<br>Direzioni post-urto dei veicoli<br>Velocità pre-urto e post-urto del veicolo 1<br>Velocità pre-urto e post-urto del veicolo 2<br>Direzioni pre-urto e post-urto del veicolo 1 |        |
| ro                                  | [U.M.] | Direzioni pre-urto e post-urto del veicolo 2                                                                                                    | ×      |
| nte                                 |        |                                                                                                    |        |
|                                     |        |                                                                                                    |        |

|                                     |        | Conteggi della collisione                                                                       |  |
|-------------------------------------|--------|-------------------------------------------------------------------------------------------------|--|
| Riga 1                              |        | Velocità pre-urto dei veicoli                                                                   |  |
| Quali dati si vogliono calcolare -> | Riga 2 | Energie di deformazione                                                                         |  |
| Dati da fornire in ingresso         |        | Energie di deformazione<br>Direzione pre-urto del veicolo 1<br>Direzione pre-urto del veicolo 2 |  |
|                                     |        | Direzioni post-urto dei veicoli                                                                 |  |
|                                     |        | Dati della collisione                                                                           |  |

#### 6.2 Inserire i dati di ingresso

Per inserire i dati di ingresso è sufficiente fare click sulla casella di interesse e scrivere il relativo valore. Il programma controllerà la validità dei dati inseriti per ogni relativa voce. Ad esempio, se al posto della velocità del veicolo si inserisce una lettera, il programma restituirà un avviso di dato non valido e il valore non sarà scritto.

#### 6.2.1 Compilare i dati della fase post-urto

Quando è necessario inserire la velocità post-urto dei veicoli come dato di ingresso, l'impostazione di default del programma prevede che debbano essere inserite:

- a) le distanze percorse dai veicoli nella fase post-urto;
- b) la % di decelerazione nella fase post-urto;
- c) la velocità al termine della fase post-urto (nella maggior parte dei casi questa velocità sarà pari a zero, ma possono esservi situazioni in cui sia utile assegnare una velocità non nulla; ad esempio, se al termine della fase post-urto un veicolo trova la quiete collidendo contro un palo, allora è conveniente indicare come velocità finale del veicolo la velocità di impatto contro il palo; in caso contrario, l'effetto dell'urto contro il palo andrebbe modellato con un aumento fittizio della % di decelerazione nella fase post-urto).

Una volta inseriti questi tre dati (e il coefficiente di attrito globale) il programma calcolerà in automatico la velocità del veicolo in uscita dall'urto e la decelerazione media nella fase post-urto. Altrimenti, è possibile impostare il programma per chiedere in ingresso direttamente i valori della velocità post-urto. A quel punto inserendo due fra i tre valori a), b) e c), il programma calcolerà il terzo.

#### 6.3 Cancellare i Dati

Per cancellare tutti i dati inseriti premere il pulsante "Cancella Tutti i Dati".

| Importa Dati da PCC | Cancella Tutti i Dati | Calcola la<br>collisione |
|---------------------|-----------------------|--------------------------|
|                     |                       |                          |

#### ggi della collisione

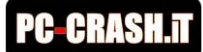

#### 6.4 Calcolare la collisione

Una volta inseriti tutti i dati di ingresso richiesti, è sufficiente premere il pulsante "Calcola Collisione" affinché il programma calcoli automaticamente i dati di uscita. Nel caso in cui non fossero stati inseriti tutti i necessari dati di ingresso. Il programma mostrerà un avviso con l'elenco dei dati mancanti.

| Importazione dei dati                                 | da PC-Cra | zsh                     |                       |                  |            |  |
|-------------------------------------------------------|-----------|-------------------------|-----------------------|------------------|------------|--|
| Numero della collisione di interesse ->               | 1         |                         | Cancella Tutti i Lati |                  | Calcola la |  |
| Sovrascrivere i nomi dei conducenti?                  | Sì        | Investe Dati da DCC     |                       |                  | callisisme |  |
| Sovrascrivere i nomi dei veicoli?                     | Sì        | Importa Dati da PCC     |                       | consione         |            |  |
| Cancella tutti i dati prima di importare da pc-crash? | No        |                         |                       |                  |            |  |
|                                                       |           |                         |                       |                  |            |  |
| Conteggi della collisione                             |           |                         |                       |                  |            |  |
| Quali dati si vogliono salsolaro                      | Riga 1    | Ve                      | locità pre-u          | ırto dei veicoli |            |  |
|                                                       | Riga 2    | Energie di deformazione |                       |                  |            |  |
|                                                       |           | Vel                     | ocità post-           | urto dei veicoli |            |  |
| Dati da fornire in ingresso                           |           | Dir                     | ezioni pre-u          | urto dei veicoli |            |  |
| Direzioni post-urto dei veicoli                       |           |                         |                       |                  |            |  |
|                                                       |           | Dati della collisione   |                       |                  |            |  |
| Parametro                                             | [U.M.]    | Veicolo 1               | Veicolo 2             |                  |            |  |

Verrà chiesta la conferma di voler veramente effettuare il calcolo (a meno che la relativa opzione non sia disabilitata) Al termine del conteggio verrà mostrato il messaggio di calcolo effettuato.

| eggi della collisione             |                                            |                        |             |  |  |
|-----------------------------------|--------------------------------------------|------------------------|-------------|--|--|
| Ve                                | locità pre-urto                            | dei veicoli            |             |  |  |
|                                   | nergie di defor                            | mazione                |             |  |  |
| Micr                              | osoft Excel                                |                        | ×           |  |  |
| ati della collisione<br>Veicolo 1 | Vuoi veram                                 | ente calcolare la coll | isione?     |  |  |
| Lancia-Ypsilon (                  | 1                                          | 0                      | No          |  |  |
| 1200                              | <u> </u>                                   | <u></u>                |             |  |  |
|                                   | 0,80                                       |                        |             |  |  |
|                                   |                                            |                        |             |  |  |
| eggi della collisione             |                                            |                        |             |  |  |
|                                   | Velocità pre-u                             | urto dei veicoli       |             |  |  |
|                                   | Energie di d                               | eformazione            |             |  |  |
|                                   | Velocità po<br>Direzioni p<br>Direzioni po | icrosoft Excel         | ×           |  |  |
| ıti della collisione              | С                                          | alcolo Effettuato      |             |  |  |
| Veicolo 1                         |                                            |                        | eicolo 2    |  |  |
|                                   |                                            |                        | _           |  |  |
| Lancia-Ypsilon 0.9                | -                                          | ОК                     | ha-YZF-R1 - |  |  |
| 1000                              |                                            |                        | 245         |  |  |
|                                   | 0,                                         | 80                     |             |  |  |
| 0,08                              |                                            | 35,07                  |             |  |  |
| -175,20                           |                                            | -180,00                |             |  |  |
| 7/2                               |                                            |                        | 5.80        |  |  |

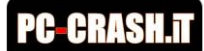

Nel caso in cui la soluzione non sia fisicamente possibile viene mostrato un relativo messaggio di errore (si veda la seguente immagine).

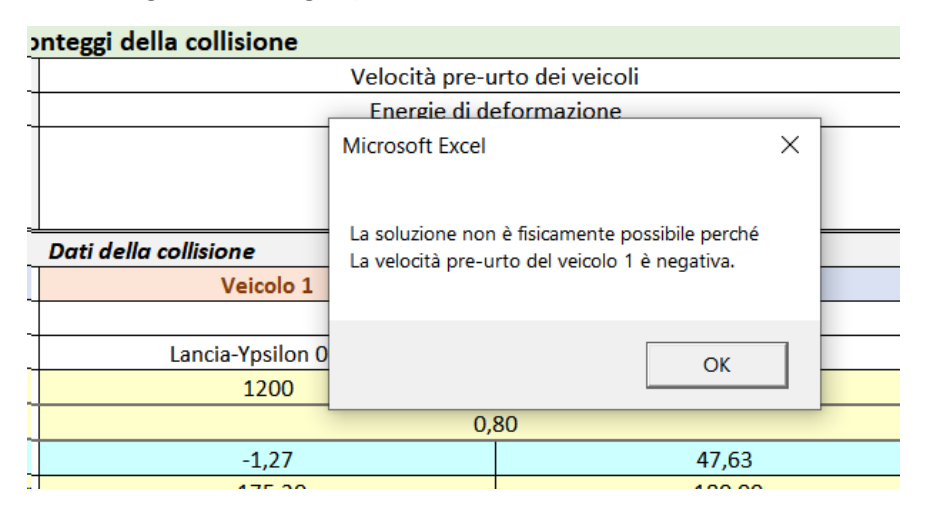

#### 6.4.1 Metodi di risoluzione algebrici

Nel caso in cui si utilizzi il cosiddetto approccio delle direzioni conosciute (in cui le direzioni in ingresso e in uscita dall'urto sono supposte note), il sistema di due equazioni della quantità di moto può essere risolto autonomamente a patto che vengano fornite, come dato di ingresso, due delle 4 velocità che compaiono nelle equazioni (velocità pre-urto veicolo 1, velocità pre-urto veicolo 2, velocità post-urto veicolo 1, velocità pre-urto veicolo 2, velocità post-urto veicolo 1, velocità post-urto veicolo 2).

In questo caso, le altre due velocità possono essere calcolate risolvendo un sistema lineare di due equazioni in due incognite, quindi con una risoluzione di tipo algebrico.

#### 6.4.2 Metodi di risoluzione numerici

Nel caso in cui non si voglia o non si possa utilizzare l'approccio delle direzioni conosciute, ovvero non vengano inserite in ingresso le direzioni pre-urto e post-urto dei veicoli, allora è necessario fornire come dato di ingresso le energie di deformazione o le 4 velocità.

In questo caso, il calcolo della collisione deve avvenire considerando necessariamente tutte le tre equazioni di conservazione (quantità di moto lungo l'asse x, quantità di moto lungo l'asse y, energia) e non è possibile utilizzare un metodo di risoluzione algebrico. La collisione verrà quindi risolta con un metodo numerico.

Nel caso di soluzione numerica, è possibile che vengano indicate più soluzioni matematicamente corrette ma fisicamente corrispondenti a dinamiche diverse. Ove ciò accada, il programma chiederà all'utente di scegliere la soluzione coerente con la dinamica del sinistro. In particolare, il programma mostrerà ciclicamente tutte le soluzioni fino a che l'utente non seleziona la soluzione di interesse (si veda un esempio nella seguente immagine).

|         | Dati della col                                     | Microsoft Excel                                                |                                                                                                |                                                                                                    |      | × |  |  |  |
|---------|----------------------------------------------------|----------------------------------------------------------------|------------------------------------------------------------------------------------------------|----------------------------------------------------------------------------------------------------|------|---|--|--|--|
| 1.]     |                                                    |                                                                |                                                                                                |                                                                                                    |      |   |  |  |  |
|         | Fi                                                 | Esistono 2 soluzioni i<br>tabella.                             | Esistono 2 soluzioni numeriche. Scegliere di seguito la soluzione da salvare nella<br>tabella. |                                                                                                    |      |   |  |  |  |
| 'h]     |                                                    |                                                                |                                                                                                |                                                                                                    | ОК   |   |  |  |  |
| ′h]     | L                                                  | 46,26 33,98                                                    |                                                                                                |                                                                                                    |      |   |  |  |  |
| o<br>i( | I<br>Scegli la soluzione da s                      | alvare X                                                       | Scegli la                                                                                      | soluzione da salvare                                                                                      | ×    |   |  |  |  |
|         |                                                    | NE NUMERO 1                                                    | ?                                                                                              | SOLUZIONE NUMERO 2                                                                                        |      |   |  |  |  |
| <br>1.  | Angolo pre-ur<br>Angolo post-u<br>Errore sulla q.ı | to veicolo 1: 70,84°<br>ırto veicolo 1: 59,79°<br>n.: 0,00187% |                                                                                                | Angolo pre-urto veicolo 1: -161,12°<br>Angolo post-urto veicolo 1: -150,07<br>Errore sulla q.m.: 0,00945% | 10 . |   |  |  |  |
|         | Vuoi scegliere                                     | questa soluzione?                                              |                                                                                                | Vuoi scegliere questa soluzione?                                                                          |      |   |  |  |  |
| -       | Sì                                                 | No                                                             |                                                                                                | Si No                                                                                                    |      |   |  |  |  |

Le soluzioni vengono mostrate una alla volta. Nel momento in cui viene mostrata la soluzione numero 1, premendo il pulsante "No" verrà mostrata la seconda soluzione. Premendo nuovamente "No" si passerà alla soluzione ancora successiva (se esistente). Nel caso in cui si prema "No" per tutte le soluzioni possibili, il programma mostrerà un avviso, dopodiché ri-mostrerà ciclicamente tutte le soluzioni a partire dalla prima. Premendo il pulsante "Sì" per una qualunque delle soluzioni, questa verrà salvata nel foglio di lavoro.

#### 6.5 Includere le energie rotazionali nei conteggi

Le soluzioni vengono mostrate una alla volta. Nel momento in cui viene mostrata la soluzione numero 1, premendo il pulsante "No" verrà mostrata la seconda soluzione. Premendo nuovamente "No" si passerà alla soluzione ancora successiva (se esistente). Nel caso in cui si prema "No" per tutte le soluzioni possibili, il programma mostrerà un avviso, dopodiché ri-mostrerà ciclicamente tutte le soluzioni a partire dalla prima. Premendo il pulsante "Sì" per una qualunque delle soluzioni, questa verrà salvata nel foglio di lavoro

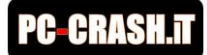

## 7 Importare i dati da PC-Crash

È possibile importare automaticamente i dati di una simulazione PC-Crash in modo da creare automaticamente un report della ricostruzione con i parametri fondamentali della ricostruzione

#### ATTENZIONE

- Per una importazione ottimale la ricostruzione non deve contenere la fase pre-urto ma solo la simulazione dall'urto alla quiete.
- Non è possibile importare i dati di simulazioni in cui si sia utilizzata la funzione di traslazione dell'asse dei tempi di uno o più veicoli

Controlla sempre la coerenza fra le direzioni pre e post urto importate e le direzioni pre e post urto nella finestra "Simulazione post-urto di PC-Crash

Per importare correttamente i dati, la simulazione PC-Crash non deve essere bloccata (i lucchetti nel pannello di simulazione non devono essere attivi).

Per importare i dati da PC-Crash è sufficiente premere il relativo pulsante e poi cliccare "Sì" alla richiesta di conferma. Nella configurazione di default vengono importati:

- i dati dalla collisione numero 1;
- importare i nomi dei veicoli e dei conducenti;
- tutti i dati della collisione (velocità, direzioni, EES);
- le distanze percorse dai veicoli dall'urto alla quiete;
- i dati relativi alle rotazioni sull'asse-z (imbardata).

| Calcolo della collisione con modello a due gradi di libertà                                                                                                    |                   |                       |                     |                      |              |               |                        |               |             |           |   |
|----------------------------------------------------------------------------------------------------|-------------------|-----------------------|---------------------|----------------------|--------------|---------------|------------------------|---------------|-------------|-----------|---|
| Questo foglio di lavoro consente sia di calcolare una collisione con i conteggi a due eradi di libertà, sia di convertire i dati di una simulazione PC-Crash nel |                   |                       |                     |                      | el           |               |                        |               |             |           |   |
| me us a ritroso.                                                                                                    |                   |                       |                     |                      |              |               |                        |               |             |           |   |
|                                                                                                    |                   |                       |                     |                      |              |               |                        |               |             |           |   |
| Importazione dei dat                                                                                                    | ti da PC-C🖉 s     | ih                    |                     |                      |              | ollisione     |                        |               |             |           |   |
| Numero della collisione di interesse ->                                                                                                    | >                 |                       |                     |                      | Calcola la   |               | Velocità pre-ur        | to dei veico  | oli         |           |   |
| Sovrascrivere i nomi dei conducenti                                                                                                    | ?                 | Increase Destide DCC  | Cancel              | la Tutti i Dati      | cultoia ia   |               | Energie di dei         | formazione    |             |           |   |
| Sovrascrivere i nomi dei veicoli                                                                                                    | ?                 | Importa Dati da PCC   |                     |                      | consione     |               | M                      |               |             |           | _ |
| Cancella tutti i dati prima di importare da pc-crash                                                                                                    | ? N               |                       |                     |                      |              |               | MICrosoft Excel        |               |             |           | ~ |
|                                                                                                    |                   |                       |                     |                      |              |               |                        |               |             |           |   |
|                                                                                                    | Con               | ite_idella collision  |                     |                      |              |               |                        |               |             |           |   |
| Quali dati si vogliono calcolare ->                                                                                                    | Riga 1            |                       | /elocità pre-ur     | rto dei veicoli      |              |               | Nuci voram             | onto importo  | o i doti do | na arash? |   |
|                                                                                                    | Riga 2            |                       | Energie di de       | formazione           |              | ione          | vuoi veram             | ente importar | e i dati da | pc-crash: |   |
|                                                                                                    |                   | V                     | elocità post-u      | rto dei veicoli      |              | Veicolo       |                        |               |             |           |   |
| Dati da fornire in ingresso                                                                                                    |                   | D                     | irezioni pre-u      | rto dei veicoli      |              |               |                        |               |             |           |   |
|                                                                                                    |                   | D                     | irezioni post-u     | irto dei veicoli     |              | _             |                        |               |             |           |   |
|                                                                                                    | 1                 | Dati della collisione |                     |                      |              |               |                        | Sì            |             | No        |   |
| Parametro                                                                                                    | [U.M.]            | Veicolo 1             |                     | Veico                | lo 2         |               | <b>_</b>               |               |             |           |   |
| Conducente                                                                                                    |                   |                       |                     |                      |              |               |                        |               |             |           |   |
| Modello                                                                                                    | 01                |                       |                     |                      |              |               |                        |               |             |           |   |
| Massa                                                                                                    | [kg]              |                       |                     |                      |              | _             |                        |               |             |           |   |
| Coefficiente di attrito radente giobale                                                                                                    | 0.01              |                       |                     |                      |              | _             |                        |               |             |           |   |
| Velocita pre-urto                                                                                                    | [km/h]            |                       |                     |                      |              |               |                        |               |             |           |   |
|                                                                                                    |                   |                       |                     |                      | Direzior     | n post-urto d | aei veice              | 1             |             |           |   |
|                                                                                                    |                   |                       |                     | Dati della collision | •            |               |                        |               |             |           |   |
| Parame                                                                                                    | tro               |                       | (U.M.)              | Ve                   | icolo 1      |               | Veicolo 2              |               |             |           |   |
| Conduc                                                                                                    | ente              |                       |                     |                      | Rossi        |               | Neri                   |               |             |           |   |
| Modello                                                                                                    | 0                 |                       |                     | Fiat-Pur             | to Evo 1.4 - |               | Ford-Fiesta 1.4 TDCi - |               |             |           |   |
| Massa                                                                                                    |                   |                       | [kg]                |                      | 1050         |               | 1065                   |               |             |           |   |
| Coeffici                                                                                                    | ente di attrito   | radente globale       |                     |                      |              | 0,50          |                        |               |             |           |   |
| Velocità                                                                                                    | à pre-urto        |                       | [km/h]              | 5                    | 35,00        |               | 42,00                  |               |             |           |   |
| Direzior                                                                                                    | ne pre-urto       |                       | [1]                 | 1                    | 0,83         |               | -14,61                 |               |             |           |   |
| Velocità                                                                                                    | à post-urto       |                       | [km/h]              | 8                    | 31,16        |               | 33,98                  |               |             |           |   |
|                                                                                                    |                   | Distanza percorsa     | [m]                 | 4                    | 12,38        |               | 10,50                  |               |             |           |   |
| 0-44                                                                                                    | rea post urt-     | % frenata media       |                     | 12                   | 2,26%        |               | 86,51%                 |               |             |           |   |
| Datijo                                                                                                    | ise post-urto     | Decelerazione media   | [m/s <sup>2</sup> ] |                      | 6,00         |               | 4,24                   |               |             |           |   |
|                                                                                                    |                   | Velocità finale       | [km/h]              |                      | 0,00         |               | 0,00                   |               |             |           |   |
| Direzion                                                                                                    | ne post-urto      |                       | [°]                 | (                    | 54,56        |               | -6,24                  |               |             |           |   |
| EES                                                                                                    |                   |                       | [km/h]              | :                    | 18,18        |               | 24,72                  |               |             |           |   |
| Energia                                                                                                    | di deformazio     | ne complessiva*       | [kJ]                | :                    | 13,39        |               | 25,10                  |               |             |           |   |
| Energia                                                                                                    | cinetica pre-u    | rto                   | [kJ]                | 2                    | 92,68        |               | 72,48                  |               |             |           |   |
| Energia                                                                                                    | cinetica post-    | urto                  | [kJ]                | 2                    | 66,86        |               | 47,45                  |               |             |           |   |
| Energia                                                                                                    | rotazionale p     | re-urto - assez       | [kJ]                | 0                    | ,0000        |               | 0,0000                 |               |             |           |   |
| Energia                                                                                                    | rotazionale p     | ost-urto -assez       | [kJ]                | 9                    | ,1061        |               | 3,1986                 |               |             |           |   |
| Momen                                                                                                    | to di inerzia - i | assez                 | [k*m <sup>2</sup> ] | 1                    | 359,52       |               | 1318,19                |               |             |           |   |
| Velocità                                                                                                    | à angolare pre    | -urto                 | [deg/s]             |                      | 0,00         |               | 0,00                   |               |             |           |   |
| Velocità                                                                                                    | à angolare pos    | t-urto                | [deg/s]             | 2                    | 09,71        |               | 126,22                 |               |             |           |   |
| Impulso                                                                                                    | di collisione -   | modulo                | [Ns]                | 28                   | 377,81       |               | -2877,81               |               |             |           |   |
| Impulso                                                                                                    | di collisione -   | direzione             | [*]                 | -                    | 45,15        |               | 134,85                 |               |             |           |   |
|                                                                                                    |                   |                       |                     |                      |              |               |                        |               |             |           |   |

Ricordarsi che PC-Crash deve necessariamente essere aperto per poter importare i dati. In caso contrario, apparirà il seguente errore:

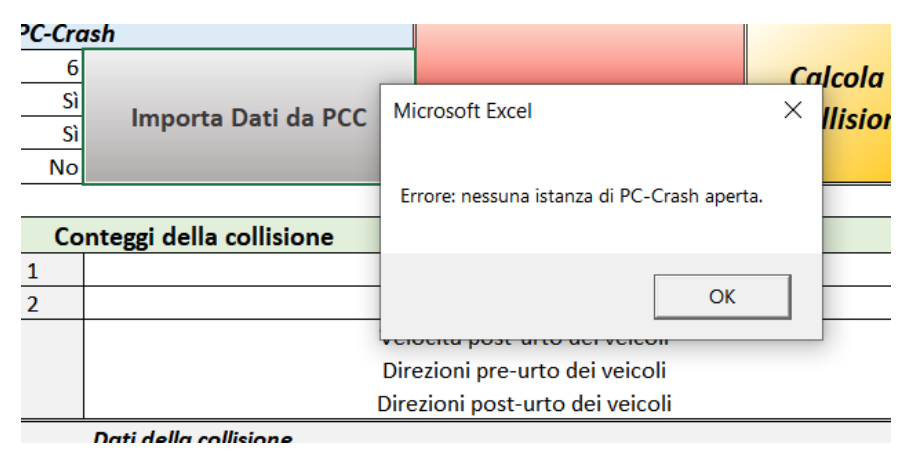

#### 7.1 Importare i dati di una collisione secondaria

Di default vengono importati i dati della collisione numero 1. Nel caso si volessero importare i dati di una collisione secondaria (ad esempio se, nel caso di veicolo che dopo il primo urto viene sospinto contro un muro, si volessero importare i dati di questo secondo impatto), è sufficiente selezionare il numero della collisione di interesse nella relativa casella.

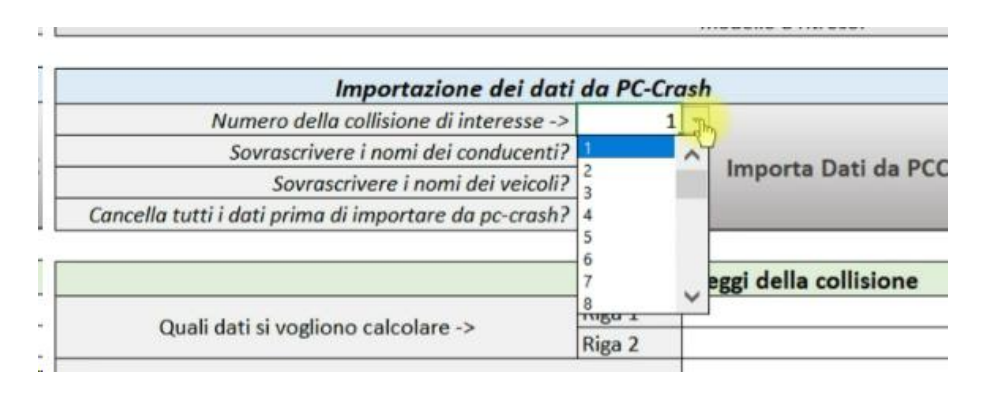

Nel caso in cui si selezionasse un numero di collisione inesistente, durante l'importazione apparirà il messaggio di errore mostrato nella seguente immagine. In tal caso è sufficiente selezionare il numero di collisione corretto e premere nuovamente il pulsante "Importa dati da PCC".

| da PC-Cra | ash                      |        |                                           |         |  |  |
|-----------|--------------------------|--------|-------------------------------------------|---------|--|--|
| 6         |                          | _      |                                           | Calcol  |  |  |
| Sì        | lucurante Dati da D(     | Micro  | soft Excel                                | X       |  |  |
| Sì        | Importa Dati da Po       |        |                                           |         |  |  |
| No        |                          |        |                                           |         |  |  |
|           |                          | Errore | : il numero di collisione selezionato non | esiste. |  |  |
| Co        | onteggi della collisione |        |                                           |         |  |  |
| Riga 1    |                          |        |                                           |         |  |  |
| Riga 2    |                          |        |                                           | ОК      |  |  |
|           |                          | VCI    | ocita post arto aci velcon                |         |  |  |
|           |                          | Din    | azioni pre-urto dei veicoli               |         |  |  |

#### 7.2 Cancellare i Dati

Per cancellare tutti i dati inseriti premere il pulsante "Cancella Tutti i Dati".

| oucilo u na 030.     |                       |                          |
|----------------------|-----------------------|--------------------------|
| Importa Dati da PCC  | Cancella Tutti i Dati | Calcola la<br>collisione |
|                      |                       |                          |
| ggi della collisione |                       |                          |

#### 7.3 Impostazioni avanzate

Di seguito le impostazioni avanzate, per un utilizzo del programma differente da quello di default

#### 7.3.1 Importare i soli dati di ingresso per il calcolo manuale

Di default il software importa tutti i dati della simulazione PC-Crash, ai fini della creazione del report. Un'altra possibilità di utilizzo del software è invece quella di importare i soli dati di ingresso per il calcolo manuale. Per ottenere tale risultato, nella sezione "Opzioni per l'integrazione con PC-Crash" bisogna impostare:

- Importa i dati di ingresso → Sì
- Importa i dati di uscita → No

| Opzioni per l'integrazione con PC-Crash |    |  |  |  |  |
|-----------------------------------------|----|--|--|--|--|
| Importa i dati di ingresso              | Sì |  |  |  |  |
| Importa i dati di uscita                | No |  |  |  |  |
|                                         | -1 |  |  |  |  |

#### 7.3.2 Selezionare i dati da importare per la fase post-urto

Il programma importa tanto le velocità di uscita dall'urto quanto le distanze percorse dai veicoli nei moti post-urto. In particolare, per quanto concerne le distanze, di default per ciascuno dei veicoli vengono importare le distanze percorse dall'urto alla quiete (cioè alla fine della simulazione). In alcuni casi però può essere preferibile importare la distanza percorsa da un veicolo fino ad un certo punto della simulazione, anziché fino alla fine. Ad esempio, nel caso in cui uno solo dei due veicoli subisca una collisione secondaria, per quello specifico veicolo si può essere interessati ad importare solo la distanza percorsa fino a tale collisione secondaria. Un simile scenario può essere impostato tramite i parametri seguenti:

Importa le distanze percorse dai veicoli dall'urto alla quiete Importa i dati di distanza, al tempo di simulazione in pc-crash

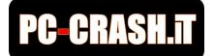

Le possibili configurazioni sono:

| Importa le distanze percorse     | Importa i dati di distanza, al   | Risultato                               |
|----------------------------------|----------------------------------|-----------------------------------------|
| dai veicoli all'urto alla quiete | tempo di simulazione in PC-Crasb |                                         |
| Sì                               | No                               | Per entrambi i veicoli importa le       |
|                                  |                                  | distanze percorse dall'urto alla        |
|                                  |                                  | quiete.                                 |
| Ve1                              | Ve2                              | Per il veicolo 1 importa la distanza    |
|                                  |                                  | dall'urto alla quiete. Per il veicolo 2 |
|                                  |                                  | importa la distanza dall'urto al tempo  |
|                                  |                                  | di simulazione corrente in PCC          |
| Ve2                              | Ve1                              | Per il veicolo 1 importa la distanza    |
|                                  |                                  | dall'urto al tempo di simulazione       |
|                                  |                                  | corrente in PCC. Per il veicolo 2       |
|                                  |                                  | importa la distanza dall'urto alla      |
|                                  |                                  | quiete.                                 |
| No                               | Sì                               | Per entrambi i veicoli importa la       |
|                                  |                                  | distanza dall'urto al tempo di          |
|                                  |                                  | simulazione corrente in PCC.            |

Ad esempio, nel caso in cui si volesse importare per il veicolo 2 la distanza precorsa dall'urto alla quiete, mentre per il veicolo 1 si volesse importare la distanza percorsa fino ad 1 secondo dopo l'urto, i passaggi da effettuare sono:

- impostare il tempo di simulazione in PC-Crash a 1 secondo (considerando che la collisione avvenga al tempo 0s);
- selezionare "Ve1" per l'opzione "Importa i dati di distanza, al tempo di simulazione in PC-Crasb";
- l'opzione "Importa le distanze percorse dai veicoli all'urto alla quiete" verrà impostata direttamente su "Ve2";
- premere il pulsante "Importa dai da PC-Crash".

#### 7.3.3 Modificare i dati dopo l'importazione

Nel funzionamento di default il software non consente di modificare i dati dopo l'importazione, nel senso che se si modificano i dati, il report viene cancellato ed al suo posto appare il seguente messaggio.

|         | А            | В                     | С                       | D                       | E                      | F                    | G                      | Н                       | I. I.             |
|---------|--------------|-----------------------|-------------------------|-------------------------|------------------------|----------------------|------------------------|-------------------------|-------------------|
| 1       |              |                       |                         | Re                      | port te                | cnico                |                        |                         |                   |
| 2       |              |                       |                         |                         |                        |                      |                        |                         |                   |
|         |              |                       |                         |                         |                        |                      |                        |                         |                   |
| 5       | l dat<br>nuo | i sono sta<br>vamente | ati modif<br>i dati o d | ficati dop<br>calcolare | o l'impo<br>la collis  | rtazione<br>ione per | da PC-C<br>la creazi   | rash. Imp<br>'one del r | oortare<br>eport. |
| 5<br>00 | l dat<br>nuo | i sono sta<br>vamente | ati modif<br>i dati o d | ficati dop<br>calcolare | oo l'impo<br>la collis | rtazione<br>ione per | e da PC-C<br>la creazi | rash. Imp<br>'one del r | oortare<br>eport. |

Tuttavia, potrebbe capitare che in caso di errori di importazione, sia necessario correggere i dati importati. In tal caso è sufficiente selezionare "Sì" per l'opzione: "Consenti modifica dei dati dopo importazione da PC-Crash".

Prima di consentire la modifica dei dati, il software mostrerà un messaggio di avviso in cui ricorda che la modifica dei dati deve essere utilizzata solo per correggere eventuali errori di importazione dei dati e non deve essere utilizzata per scopi differenti.

| Opzioni per l'integrazione con PC-Crash                          |    |
|------------------------------------------------------------------|----|
| Importa i dati di ingresso                                       | Sì |
| Importa i dati di uscita                                         | Sì |
| Rimuovere le componenti di q.m. lungo z prima di importare       | Sì |
| Importa le velocità ang. di imbardata e i momenti di inerzia     | Sì |
| Includi nei valori di EES i contributi delle energie rotazionali | No |
| Calcola automaticamente la collisione dopo l'importazione        | No |
| Importa le distanze percorse dai veicoli dall'urto alla quiete   | Sì |
| Importa i dati di distanza, al tempo di simulazione in pc-crash  | No |
| Consenti modifica dei dati dopo importazione da PC-Crash         | Sì |
| Chiedi conferma prima di importare i dati pcc                    | 51 |

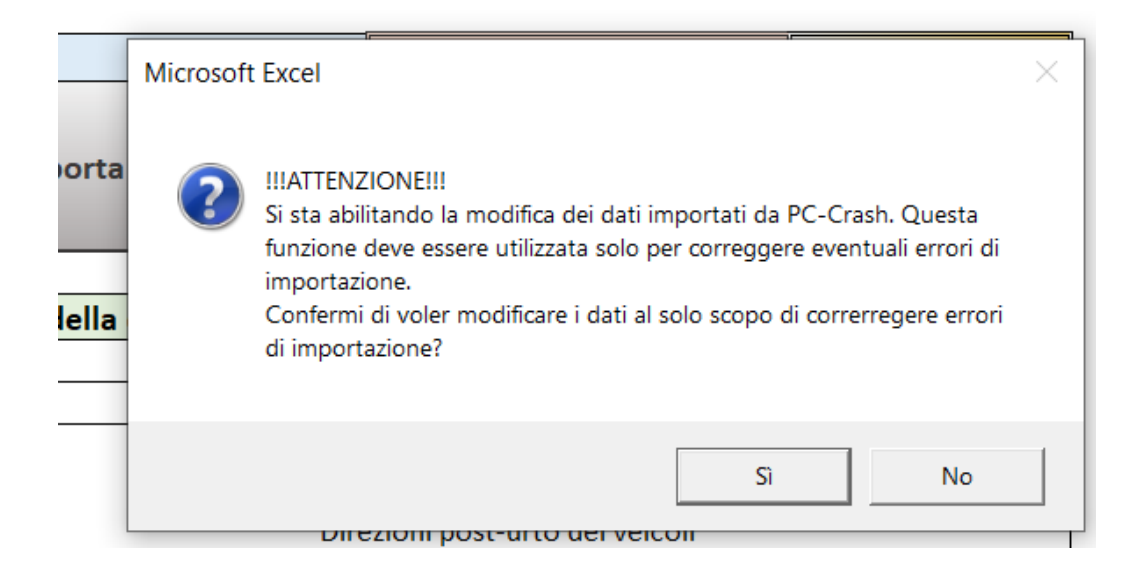

#### 7.3.4 Includere nei valori di EES i contributi delle energie rotazionali

Nella simulazione PC-Crash, i valori di EES sono calcolati tramite l'equazione del bilancio energetico. In particolare, l'energia di deformazione complessiva viene calcolata come la differenza fra l'energia meccanica pre-urto e l'energia meccanica post-urto:

$$E_{Def} = \frac{1}{2}m_1 EES_1^2 + \frac{1}{2}m_2 EES_2^2$$

$$E_{Def} = E_{CinPRE} - E_{CinPOST} + E_{RotPRE} - E_{RotPOST}$$

Mentre nei conteggi manuali l'energia di deformazione è solitamente conteggiata come:

$$E_{Def}^* = \frac{1}{2}m_1 EES_1^2 + \frac{1}{2}m_2 EES_2^2$$
$$E_{Def}^* = E_{CinPRE} - E_{CinPOST}$$

Cioè in realtà quello che viene calcolato non è la vera energia di deformazione ma una energia di deformazione comprensiva delle energie rotazionali:

$$E_{Def}^* = E_{DEf} + E_{RotPRE} - E_{RotPOST}$$

Nei sinistri in cui le rotazioni sono trascurabili, la differenza fra  $E^*_{Def}$  ed  $E_{Def}$  è trascurabile, mentre se le rotazioni (soprattutto dopo l'urto) sono significative,  $E^*_{Def}$  può essere sensibilmente superiore a  $E_{Def}$ .

Pertanto, a parità di velocità pre-urto, i conteggi manuali produrrebbero EES più alti di quelli ottenuti con PC-Crash. Per questo motivo, ai fini di un confronto fra un calcolo manuale eseguito da altri e la propria simulazione PC-Crash, può essere conveniente includere all'interno dei valori di EES i contributi delle energie rotazionali.

Tale opzione può essere impostata dalla tabella delle opzioni per l'integrazione con PC-Crash come descritto nel capitolo "Opzioni per l'importazione dei dati da PC-Crash" da pagina 31.

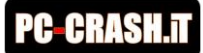

## 8 Schermata del Report

Cliccando in basso a sinistra sull'etichetta "Report" è possibile accedere alla schermata del "Report" della collisione.

| mou       A         Importazione dei dati da PC-Crash         Numero della collisione di interesse ->       1       Ca         Sovrascrivere i nomi dei conducenti?       Si       1         Sovrascrivere i nomi dei veicoli?       Si       1         ella tutti i dati prima di importare da pc-crash?       No       2         Quali dati si vogliono calcolare ->       Riga 1       8         Quali dati si vogliono calcolare ->       Riga 1       8         Dati da fornire in ingresso       1       2         Importazione di ingresso       1       2         Importazione di importare da pc-crash?       No       1         Quali dati si vogliono calcolare ->       Riga 1       8         Importazione di ingresso       1       2         Importazione di ingresso       1       2         Importazione di ingresso       2       3         Importazione di ingresso       2       3         Importazione di ingresso       2       3         Importazione di ingresso       2       3         Importazione di ingresso       2       3         Importazione di ingresso       2       3         Importazione di ingresso       2       3                                                                                                    | lcola prii | ima la c | collision<br>gen       | eport te                                     | F<br>Porta i a<br>I report      | G<br>dati da F | H<br>C-Cras | h pei |
|----------------------------------------------------------------------------------------------------|------------|----------|------------------------|----------------------------------------------|---------------------------------|----------------|-------------|-------|
| Importazione dei dati da PC-Crash         Numero della collisione di interesse ->       1         Sovrascrivere i nomi dei conducenti?       Si         Sovrascrivere i nomi dei veicoli?       Si         Sovrascrivere i nomi dei veicoli?       Si         ella tutti i dati prima di importare da pc-crash?       No         Quali dati si vogliono calcolare ->       Riga 1         Riga 2       9         Dati da fornire in ingresso       1         Importazione di ingresso       1         Importazione di importare da pc-crash?       Dati da fornire in ingresso                                                                                                    | Icola prii | ima la c | Re<br>collision<br>gen | eport te<br>ne o im <sub>i</sub><br>erare il | ecnico<br>porta i a<br>I report | lati da P      | °C-Cras     | h pei |
| Importazione dei dati da PC-Crash         Numero della collisione di interesse ->       1         Sovrascrivere i nomi dei conducenti?       Si         Sovrascrivere i nomi dei veicoli?       Si         Sovrascrivere i nomi dei veicoli?       Si         ella tutti i dati prima di importare da pc-crash?       No         Quali dati si vogliono calcolare ->       Riga 1         Riga 2       9         Dati da fornire in ingresso       1         Importati da fornire in ingresso       1         Importati da fornire in ingresso       1         No       1         Importati da fornire in ingresso       1         Importati da fornire in ingresso       1         Importati da fornire in ingresso       1         Importati da fornire in ingresso       1         Importati da fornire in ingresso       1         Importati da fornire in ingresso       1         Importati da fornire in ingresso       1         Importati da fornire in ingresso       1         Importati da fornire in ingresso       1         Importati da fornire in ingresso       1         Importati da fornire in ingresso       1         Importati da fornire in ingresso       1         Importati da forni <td>lcola pri</td> <td>ima la c</td> <td>ollision<br/>gen</td> <td>ne o im<sub>i</sub><br/>erare il</td> <td>porta i a<br/>I report</td> <td>lati da P</td> <td>PC-Cras</td> <td>h pei</td> | lcola pri  | ima la c | ollision<br>gen        | ne o im <sub>i</sub><br>erare il             | porta i a<br>I report           | lati da P      | PC-Cras     | h pei |
| Numero della collisione di interesse ->       1         Sovrascrivere i nomi dei conducenti?       Si         Sovrascrivere i nomi dei veicoli?       Si         Sovrascrivere i nomi dei veicoli?       Si         ella tutti i dati prima di importare da pc-crash?       No         Quali dati si vogliono calcolare ->       Riga 1         Riga 2       9         Dati da fornire in ingresso       1         1       2         I       1         I       1         No       1         I       1         I                                                                                                    |            |          | gen                    | erare il                                     | l report                        |                |             |       |
| Sovrascrivere i nomi dei conducenti?       Si         Sovrascrivere i nomi dei veicoli?       Si         Sovrascrivere i nomi dei veicoli?       Si         ella tutti i dati prima di importare da pc-crash?       No         Quali dati si vogliono calcolare ->       Riga 1         Riga 2       9         Dati da fornire in ingresso       1         2       3         4       1         7       7                                                                                                    |            |          |                        |                                              |                                 |                |             |       |
| Sovrascrivere i nomi dei veicoli? Si<br>ella tutti i dati prima di importare da pc-crash? No<br>Quali dati si vogliono calcolare -><br>Dati da fornire in ingresso<br>Dati da fornire in ingresso<br>Dati da fornire in ingresso<br>Dati 5<br>ro<br>ro<br>nte                                                                                                    |            |          |                        |                                              |                                 |                |             |       |
| ella tutti i dati prima di importare da pc-crash? No 4 5 Contege Quali dati si vogliono calcolare -> Riga 1 8 Riga 2 9 Dati da fornire in ingresso 1 1 2 3 4 Dati 5 7 no [U.M.] 7 nte 8                                                                                                    |            |          |                        |                                              |                                 |                |             |       |
| Quali dati si vogliono calcolare ->          Riga 1       8         Riga 2       9         Dati da fornire in ingresso       1         Image: Contege 6       1         Image: Contege 6       1         Image: Contege 7       1         Image: Contege 7                                                                                                    |            |          |                        |                                              |                                 |                |             |       |
| Contege       Quali dati si vogliono calcolare ->     Riga 1     8       Riga 2     9       Dati da fornire in ingresso     1       2     3       4       Dati 5       7       7                                                                                                    |            |          |                        |                                              |                                 |                |             |       |
| Riga 1     7       Quali dati si vogliono calcolare ->     Riga 2     9       Dati da fornire in ingresso     1     2       1     2     3       4     0     1       7     1     7       nte     8                                                                                                    |            |          |                        |                                              |                                 |                |             |       |
| Riga 2     9       Dati da fornire in ingresso     1       2     3       4     2       5     6       7     7                                                                                                    |            |          |                        |                                              |                                 |                |             |       |
| Dati da fornire in ingresso                                                                                                    |            |          |                        |                                              |                                 |                |             |       |
| Dati da fornire in ingresso 2 3 4 5 7 7 7 7 7 7 8 8 8 8 8 8 8 8 8 8 8 8 8                                                                                                    |            |          |                        |                                              |                                 |                |             |       |
| TO [U.M.] 7                                                                                                    |            |          |                        |                                              |                                 |                |             |       |
| Dati         5           ro         [U.M.]         7           nte         8         8                                                                                                    |            |          |                        |                                              |                                 |                |             |       |
| ro [U.M.] 7                                                                                                    |            |          |                        |                                              |                                 |                |             |       |
| nte 8                                                                                                    |            |          |                        |                                              |                                 |                |             |       |
|                                                                                                    |            |          |                        |                                              |                                 |                |             |       |
|                                                                                                    |            |          |                        |                                              |                                 |                |             |       |
| [kg]                                                                                                    |            |          |                        |                                              |                                 |                |             |       |
| nte di attrito radente globale                                                                                                    | Conteggi   | Report   | (+)                    |                                              |                                 |                |             |       |
| pre-urto                                                                                                    |            |          |                        |                                              |                                 |                |             |       |
| e pre-urto                                                                                                    |            |          |                        |                                              |                                 |                |             |       |
| post-urto [km/h]                                                                                                    |            |          |                        |                                              |                                 |                |             |       |
| Distanza po Lorsa [m]                                                                                                    |            |          |                        |                                              |                                 |                |             |       |
| % fre uta media                                                                                                    |            |          |                        |                                              |                                 |                |             |       |

Quando non vi sono dati importati, il report della collisione è vuoto. Viene poi automaticamente compilato nel momento in cui viene effettuato il calcolo della collisione o vengono importati i dati da una simulazione PC-Crash.

#### 8.1 Struttura del report per i conteggi manuali

Nel caso in cui la collisione sia stata ricostruita con i conteggi manuali, il report assume la seguente struttura:

- Descrizione testuale dell'evento:
  - descrive le velocità all'urto e la dinamica post-urto, facendo riferimento alla direzioni delle velocità post-urto indicate nelle tabelle dei conteggi;
- Descrizione della metodologia di risoluzione;
- Dati dei conteggi;
- Grafico delle direzioni;
- Formule per il calcolo manuale.

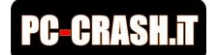

#### 8.2 Struttura del report per l'importazione da PC-Crash

- Descrizione testuale dell'evento:
  - descrive le velocità all'urto e la dinamica post-urto, facendo riferimento alla direzioni di spostamento dei centri di massa dei veicoli dall'urto alla quiete.
- Descrizione della metodologia di risoluzione;
- Parametri della collisione:
  - coefficiente di restituzione;
  - o velocità di separazione;
  - direzione del piano di contatto;
  - o attrito nel piano di contatto;
  - o altezza dal suolo del POI (punto di impatto);
- Dati dei conteggi;
- Grafico delle direzioni.

#### 8.3 Il grafico delle direzioni

Il grafico delle direzioni mostra le direzioni pre-urto e le direzioni post-urto dei veicoli. Opzionalmente è possibile visualizzare anche la direzione dell'impulso di collisione.

## ATTENZIONE: IL GRAFICO MOSTRA LE DIREZIONI DELLE VELOCITA' E NON I VETTORI QUANTITA' DI MOTO. PERTANTO NON E' POSSIBILE DAL GRAFICO RICAVARE IL VETTORE DELTAV.

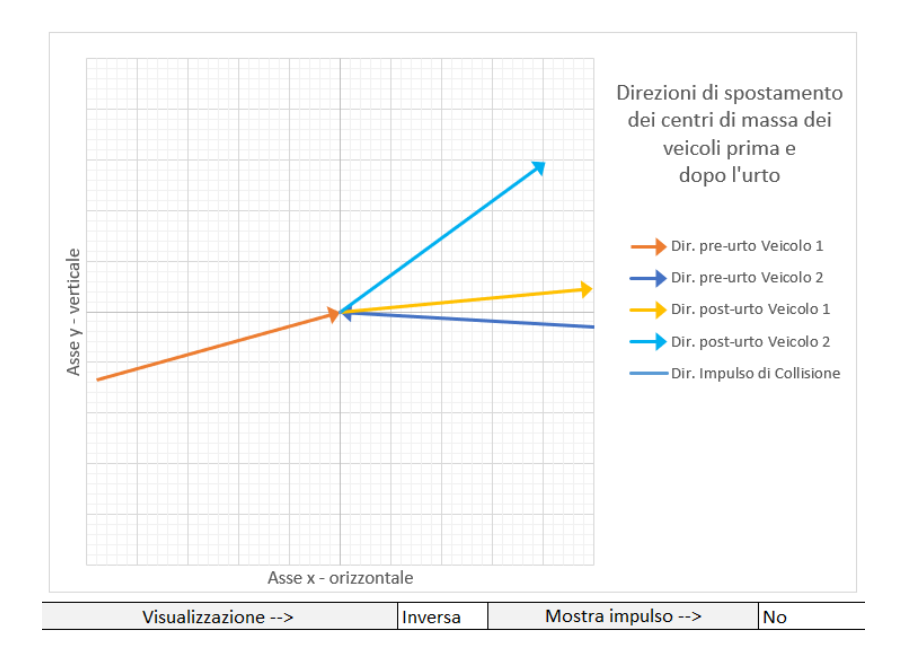

#### 8.3.1 Opzioni di visualizzazione standard

Il grafico consente di selezionare le seguenti opzioni:

- *Mostra Impulso*: se pari a "Sì" mostra la direzione dell'impulso di collisione;
- Visualizzazione: Inversa, Normale, 1->2, 2->1

L'opzione "Visualizzazione" è relativa alla rappresentazione delle direzioni pre-urto:

 Inversa: opzione di default, mostra le direzioni pre-urto convergenti verso l'origine; graficamente, fa sì che le direzioni pre-urto convergano verso l'origine del grafico, cioè verso il punto d'urto; visivamente il grafico rende in modo migliore il fatto che i veicoli convergano verso il punto d'urto e poi si allontanonino dopo la collisione;

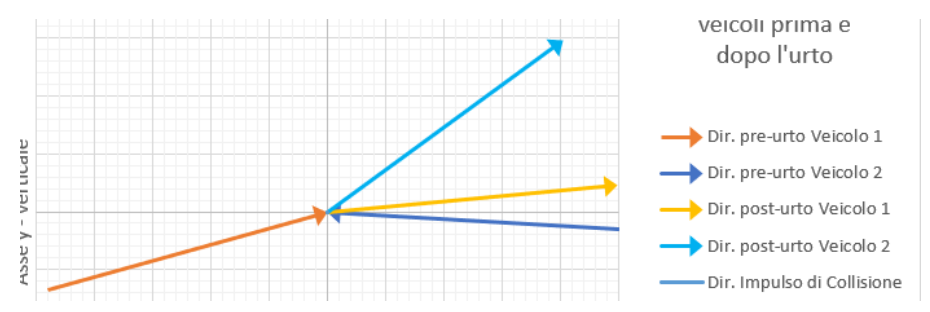

 Normale: la visualizzazione normale, in cui i versori di tutte le direzioni (pre e post urto) partono dall'origine; seppure formalmente questa sia la rappresentazione corretta, da un punto di vista visivo è meno comprensibile per i non tecnici;

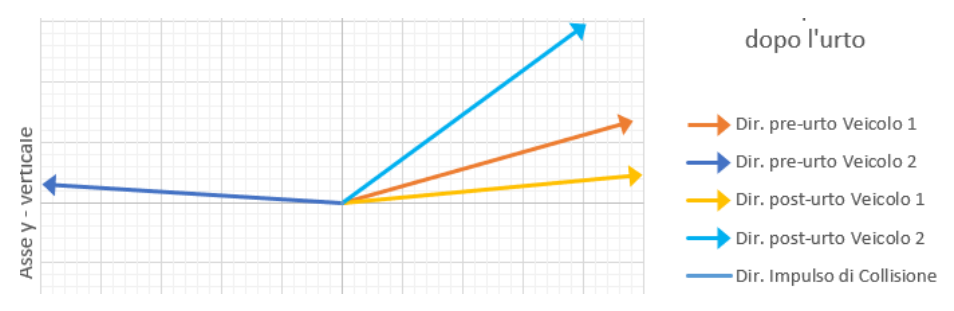

 1->2: rappresentazione da usare nel caso in cui il veicolo 1 tamponi il veicolo 2, poiché visivamente rende meglio l'idea del tamponamento (solo la direzione pre-urto del veicolo 1 converge verso l'origine)

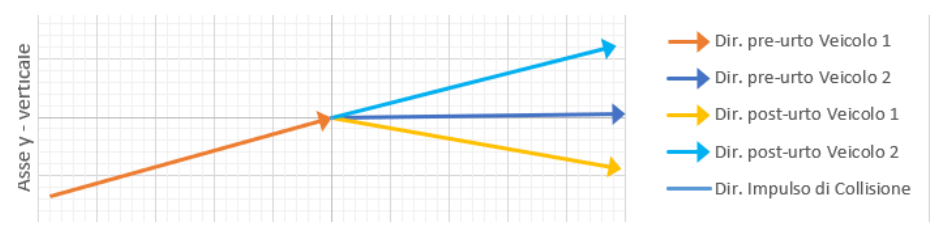

 2->1: rappresentazione da usare nel caso in cui il veicolo 2 tamponi il veicolo 1, poiché visivamente rende meglio l'idea del tamponamento (solo la direzione pre-urto del veicolo 2 converge verso l'origine)

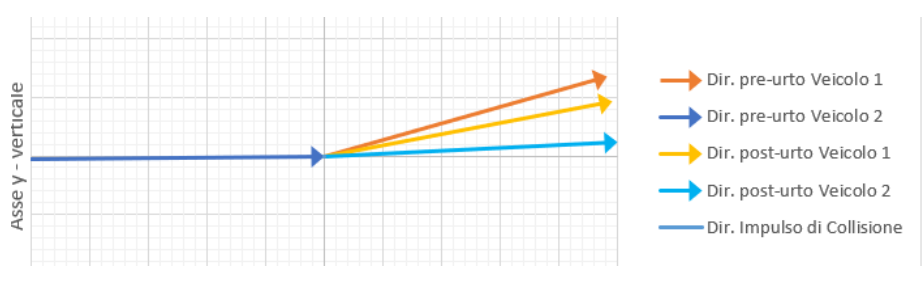

#### 8.3.2 Opzioni speciali per l'importazione da PC-Crash

Nel caso di importazione dei dati da PC-Crash è disponibile una ulteriore opzione che consente di scegliere quale direzione graficare per la fase post-urto:

- Spostamento dei centri di massa (default);
- Direzioni delle velocità.

Tale opzione è stata introdotta perché nelle simulazioni numeriche in avanti (forward), le direzioni delle velocità post-urto dei veicoli non coincidono quasi mai con le direzioni di spostamento dei centri di massa dall'urto alla quiete. Ciò perché le roto-traslazioni dei veicoli nella fase post-urto determinano sui centri di massa delle forze non nulle, che ne modificano le traiettorie.

Pertanto, la direzione effettiva di spostamento del centro di massa dei veicoli dall'urto alla quiete non sempre corrisponde con la direzione di velocità di uscita dall'urto. Si veda come esempio il seguente caso limite, in cui la direzione della velocità di uscita dall'urto del veicolo blu è addirittura opposta alla direzione di spostamento complessiva del centro di massa. Tale effetto è dovuto alla forte rotazione del veicolo nella fase post-urto.

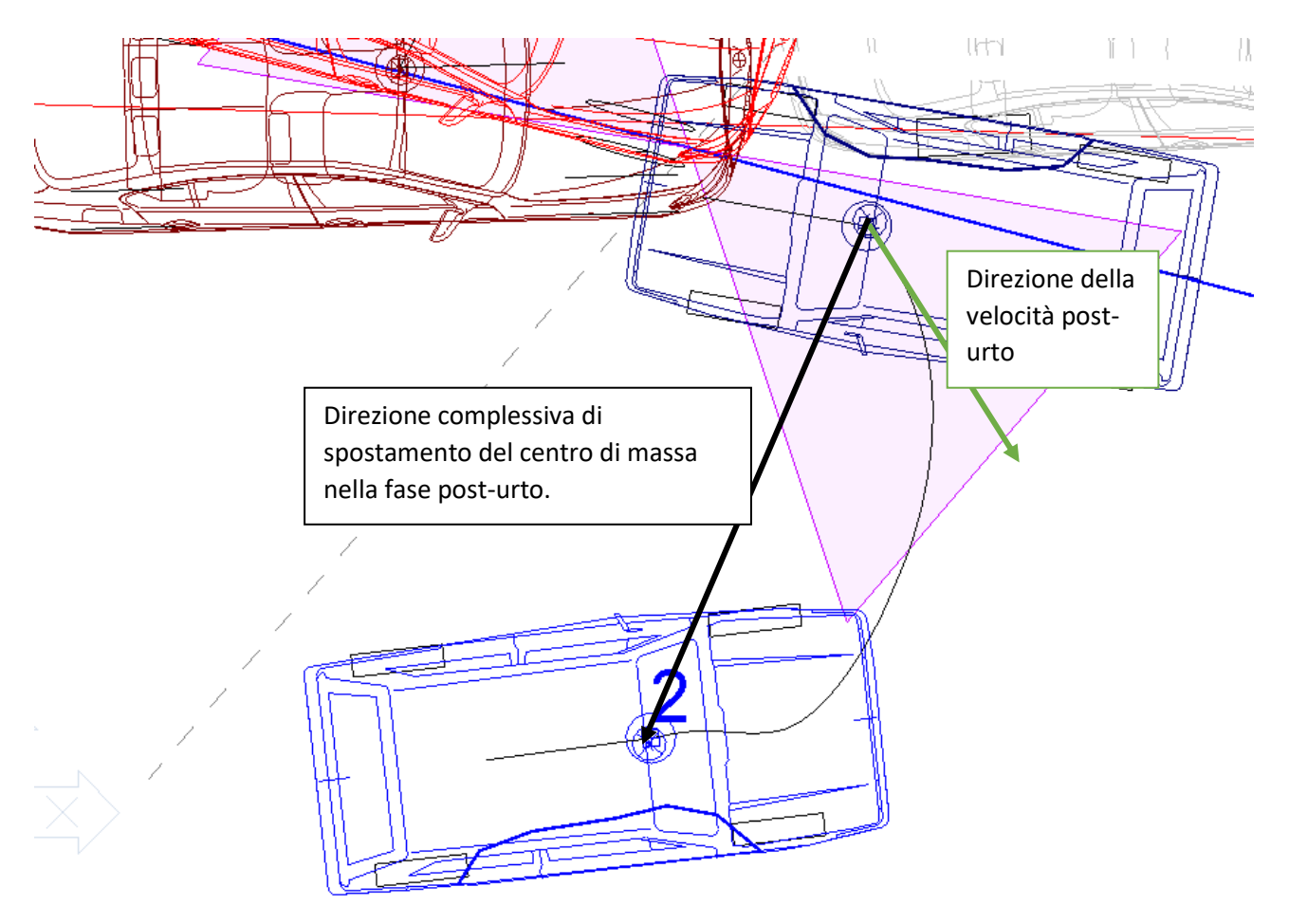

Nell'esempio sopra riportato, mettendo su grafico la direzione della velocità post-urto, otterremmo un grafico in cui il veicolo blu dopo l'urto sembra respinto indietro (si veda la seguente immagine).

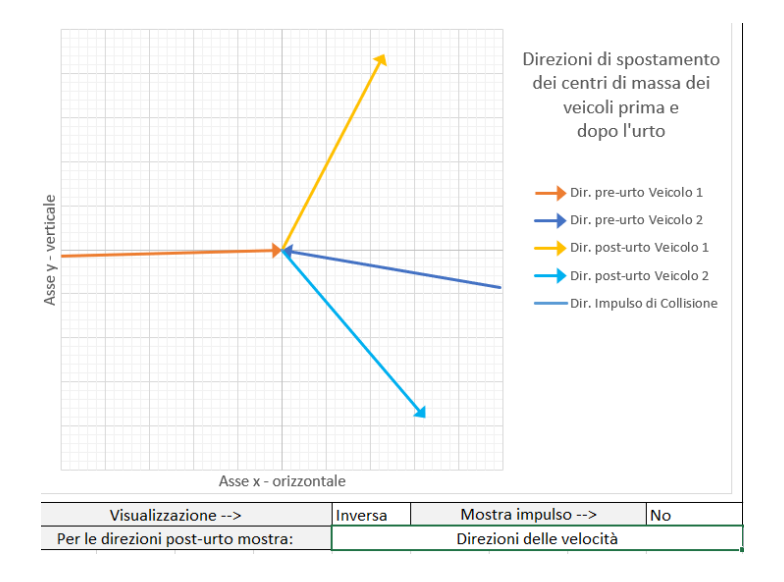

Graficando invece la direzione di spostamento del centro di massa, otteniamo un grafico in cui la direzione di spostamento post-urto del veicolo va verso la posizione di quiete effettiva (si veda la seguente immagine).

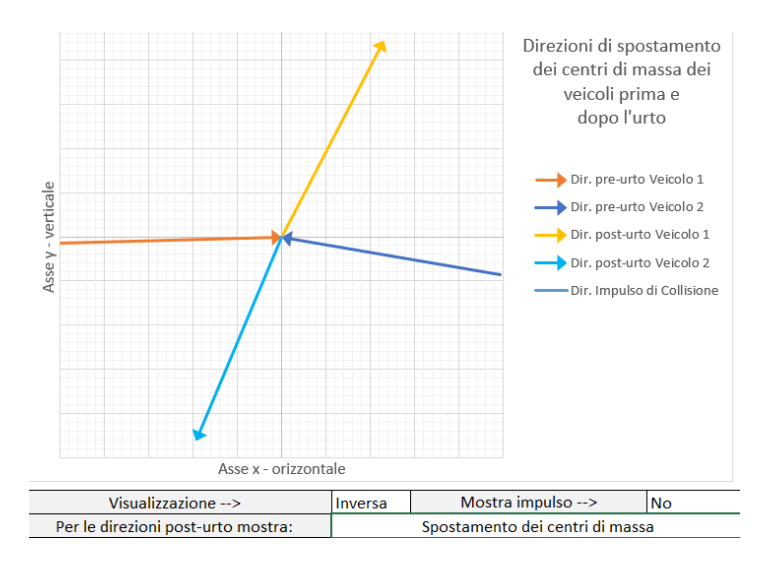

Per questo motivo, l'impostazione di default per il grafico delle direzioni post-urto è *"Spostamento dei centri di massa"*.

## 9 Impostazioni

## 9.1 Opzioni del foglio

| Opzioni del foglio                                              |    |  |  |
|-----------------------------------------------------------------|----|--|--|
| Evidenzia celle dei dati di ingresso                            | Sì |  |  |
| Evidenzia celle dei dati di uscita                              | Sì |  |  |
| Evidenzia i dati per la definizione delle energie rotazionali   | No |  |  |
| Chiedi conferma prima di cancellare i dati                      | Sì |  |  |
| Chiedi conferma prima di calcolare la collisione                | Sì |  |  |
| Cancella le uscite quando si modifica uno degli ingressi        | No |  |  |
| Cancella tutti i dati quando si selezionano le uscite           | No |  |  |
| Distanza e % di frenata per definire vel. post-urto in ingresso | Sì |  |  |
| Gli angoli sono rappresentati da 0° a 360°                      | No |  |  |
| Considera l'energia rotazionale nel bilancio energetico         | No |  |  |

| Nome Opzione                                                        | Descrizione                                                                                                    | Valori Possibili | Valore di Default |
|---------------------------------------------------------------------|----------------------------------------------------------------------------------------------------|------------------|-------------------|
| Evidenzia celle dei dati di<br>ingresso                             | Se impostata su "Sì" le celle della<br>tabella dei conteggi, che figurano<br>come dati di ingresso per i conteggi<br>manuali, sono evidenziate in giallo            | Sì<br>No         | Sì                |
| Evidenzia celle dei dati di<br>uscita                               | Se impostata su "Sì" le celle della<br>tabella dei conteggi, che figurano<br>come dati di uscita per i conteggi<br>manuali, sono evidenziate in azzurro             | Sì<br>No         | Sì                |
| Evidenzia i dati per la<br>definizione delle energie<br>rotazionali | Se impostata su "Sì" le celle della<br>tabella dei conteggi, relativi alle<br>energie rotazionali, sono evidenziate<br>in verde                                     | Sì<br>No         | No                |
| Chiedi conferma prima di<br>cancellare i dati                       | Se impostata su "Sì" viene chiesta<br>conferma prima di cancellare i dati,<br>dopo aver premuto il pulsante<br>"Cancella Tutti i Dati"                              | Sì<br>No         | Sì                |
| Chiedi conferma prima di<br>calcolare la collisione                 | Se impostata su "Sì" viene chiesta<br>conferma prima di calcolare la<br>collisione, dopo aver premuto il<br>pulsante "Calcola Collisione"                           | Sì<br>No         | Sì                |
| Cancella le uscite<br>quando si modifica uno<br>degli ingressi      | Se impostata su "Sì", nel momento in<br>cui si va a modificare uno dati di<br>ingresso, le uscite vengono cancellate                                                | Sì<br>No         | No                |
| Cancella tutti i dati<br>quando si selezionano le<br>uscite         | Se impostata su "Sì", i dati inseriti<br>nella tabella dei conteggi vengono<br>cancellati quando si selezionano le<br>uscite di interesse per i conteggi<br>manuali | Sì<br>No         | No                |

| Distanza e % di frenata<br>per definire vel. post-<br>urto in ingresso | Se impostata su "Sì" per definire le<br>velocità post-urto come dato di<br>ingresso è necessario inserire la<br>velocità dei veicoli alla fine della fase<br>post-urto, la distanza percorsa<br>dall'urto alla quiete e la % di<br>decelerazione media nella fase post-<br>urto. Se al contrario l'opzione è<br>impostata su "No" è possibile definire<br>direttamente i valori delle velocità<br>post-urto in km/h. | Sì<br>No | Sì |
|------------------------------------------------------------------------|----------------------------------------------------------------------------------------------------|----------|----|
| Gli angoli sono<br>rappresentati da 0 a 360°                           | Se impostata su "Sì" gli angoli delle<br>direzioni pre e post urto sono<br>rappresentati fra 0° e 360°. Se<br>impostata su "No" gli angoli sono<br>invece rappresentati fra -180° e 180°.                                                                                                    | Sì<br>No | No |
| Includere le energie<br>rotazionali nei conteggi                       | Se impostata su "Sì" l'equazione del<br>bilancio energetico tiene conto delle<br>energie rotazionali (di imbardata)<br>pre-urto e post-urto. In tal caso le<br>energie devono essere inserite<br>dall'utente.                                                                                                    | Sì<br>No | No |

#### 9.2 Opzioni per l'importazione dei dati da PC-Crash

Le opzioni per l'importazione dei dati da PC-Crash sono suddivise in due. La prima parte di opzioni si trova sulla sinistra del pulsante "Importa Dati da PCC".

| Importazione dei dati da PC-Crash                     |    |                     |  |  |
|-------------------------------------------------------|----|---------------------|--|--|
| Numero della collisione di interesse ->               | 1  |                     |  |  |
| Sovrascrivere i nomi dei conducenti?                  | Sì | Immente Deti de DCC |  |  |
| Sovrascrivere i nomi dei veicoli?                     | Sì | Importa Dati da PCC |  |  |
| Cancella tutti i dati prima di importare da pc-crash? | No |                     |  |  |

| Nome Opzione             | Descrizione                             | Valori Possibili | Valore di Default |
|--------------------------|-----------------------------------------|------------------|-------------------|
| Numero di collisione di  | Seleziona il numero della collisione di | Da 1 a 30        | 1                 |
| interesse                | cui si vogliono importare i dati        |                  |                   |
| Sovrascrivere i nomi dei | Se impostata su "Sì" i nomi dei         | Sì               | Sì                |
| conducenti               | conducenti vengono importati da PC-     | No               |                   |
|                          | Crash e sovrascrivono quelli            |                  |                   |
|                          | eventualmente già inseriti              |                  |                   |
| Sovrascrivere i nomi dei | Se impostata su "Sì" i nomi dei veicoli | Sì               | Sì                |
| veicoli                  | vengono importati da PC-Crash e         | No               |                   |
|                          | sovrascrivono quelli eventualmente      |                  |                   |
|                          | già inseriti                            |                  |                   |
| Cancella tutti i dati    | Se impostata su "Sì" tutti i dati       | Sì               | No                |
| prima di importare da    | vengono cancellati prima di             | No               |                   |
| pc-crash                 | importare da PC-Crash.                  |                  |                   |

La seconda parte di opzioni si trova sotto la tabella "Opzioni del foglio" e si chiama "Opzioni per l'integrazione con PC-Crash

| Opzioni per l'integrazione con PC-Crash                          |    |
|------------------------------------------------------------------|----|
| Importa i dati di ingresso                                       | Sì |
| Importa i dati di uscita                                         | Sì |
| Rimuovere le componenti di q.m. lungo z prima di importare       | Sì |
| Importa le velocità ang. di imbardata e i momenti di inerzia     | Sì |
| Includi nei valori di EES i contributi delle energie rotazionali | No |
| Calcola automaticamente la collisione dopo l'importazione        | No |
| Importa le distanze percorse dai veicoli dall'urto alla quiete   | Sì |
| Importa i dati di distanza, al tempo di simulazione in pc-crash  | No |
| Consenti modifica dei dati dopo importazione da PC-Crash         | No |
| Chiedi conferma prima di importare i dati pcc                    | Sì |

| Nome Opzione                                                           | Descrizione                                                                                                    | Valori Possibili | Valore di Default |
|------------------------------------------------------------------------|----------------------------------------------------------------------------------------------------|------------------|-------------------|
| Importa i dati di ingresso                                             | Se impostata su "Sì" importa da PC-<br>Crash quei dati che nei conteggi<br>manuali figurano come dati di<br>ingresso                                                                                                    | Sì<br>No         | Sì                |
| Importa i dati di uscita                                               | Se impostata su "Sì" importa da PC-<br>Crash quei dati che nei conteggi<br>manuali figurano come dati di uscita                                                                                                    | Sì<br>No         | Sì                |
| Rimuovere le<br>componenti di q.m.<br>lunzo z prima di<br>importare    | Se impostata su "Sì" rimuove dal<br>modulo delle velocità importate da<br>PC-Crash le componenti lungo l'asse z                                                                                                    | Sì<br>No         | Sì                |
| Importa le velocità ang.<br>di imbardata e i<br>momenti di inerzia     | Se impostata su "Sì" importa i dati<br>relativi alle rotazioni di imbardata pre<br>e post urto di entrambi i veicoli.<br>NOTA: nel caso in cui l'opzione sia<br>"Sì", l'opzione "Includi nei valori di<br>EES i contributi delle energie<br>rotazionali" sarà automaticamente<br>messa pari a "No"                | Sì<br>No         | Sì                |
| Includi nei valori di EES i<br>contributi delle energie<br>rotazionali | Se impostata su "Sì" aggiunge ai valori<br>di EES importati da PC-Crash i<br>contributi delle energie rotazionali<br>post-urto dei veicoli. NOTA: nel caso<br>in cui l'opzione sia "Sì", l'opzione<br>"Importa le velocità ang. di imbardata<br>e i momenti di inerzia" sarà<br>automaticamente messa pari a "No" | Sì<br>No         | Νο                |
| Calcola<br>automaticamente la<br>collisione dopo<br>l'importazione     | Se pari a "Sì", una volta importati i<br>dati da PC-Crash viene<br>automaticamente calcolata la<br>collisione con i calcoli manuali.                                                                                                    | Sì<br>No         | No                |
| Importa le distanze<br>percorse dai veicoli<br>dall'urto alla quiete.  | Se impostata su "Sì" importa come<br>distanza post-urto per entrambi i                                                                                                    | Sì<br>No<br>Ve2  | Sì                |

| Nome Opzione                                                          | Descrizione                                                                                                    | Valori Possibili       | Valore di Default |
|-----------------------------------------------------------------------|----------------------------------------------------------------------------------------------------|------------------------|-------------------|
| Importo i dati di                                                     | veicoli, la distanza percorsa dall'urto<br>alla quiete.<br>Se impostata su "No" importa come<br>distanza post-urto per entrambi i<br>veicoli, la distanza percorsa dall'urto<br>al tempo di simulazione corrente in<br>PC-Crash.<br>Se impostata su "Ve1" importa come<br>distanza post-urto per il veicolo 1, la<br>distanza percorsa dall'urto alla<br>quiete. Per il veicolo 2 mostra invece<br>la distanza percorsa dall'urto al<br>tempo di simulazione corrente in PC-<br>Crash.<br>Se impostata su "Ve2" importa come<br>distanza post-urto per il veicolo 2, la<br>distanza percorsa dall'urto al tempo<br>di simulazione corrente in PC-Cras.<br>Per il veicolo 1 mostra invece la<br>distanza percorsa dall'urto alla<br>quiete.                                                                                                    | Ve1                    |                   |
| Importa i dati di<br>distanza, al tempo di<br>simulazione in PC-Crash | Se impostata su "Sì" importa come<br>distanza post-urto per entrambi i<br>veicoli, la distanza percorsa dall'urto<br>al tempo di simulazione corrente in<br>PC-Crash.<br>Se impostata su "No" importa come<br>distanza post-urto per entrambi i<br>veicoli, la distanza percorsa dall'urto<br>alla quiete.<br>Se impostata su "Ve1" importa come<br>distanza post-urto per il veicolo 1, la<br>distanza post-urto per il veicolo 1, la<br>distanza percorsa dall'urto al tempo<br>di simulazione corrente in PC-Crash.<br>Per il veicolo 2 mostra invece la<br>distanza percorsa dall'urto alla<br>quiete.<br>Se impostata su "Ve2" importa come<br>distanza post-urto per il veicolo 2, la<br>distanza percorsa dall'urto al tempo<br>di simulazione corrente in PC-Crash.<br>Per il veicolo 1 mostra invece la<br>distanza percorsa dall'urto al tempo<br>di simulazione corrente in PC-Crash.<br>Per il veicolo 1 mostra invece la<br>distanza percorsa dall'urto alla<br>quiete. | No<br>Sì<br>Ve1<br>Ve2 | Νο                |
| Consenti la modifica dei<br>dati dopo l'importazione<br>da PC-Crash   | Se impostata su "Sì" consente di<br>modificare i dati dopo l'importazione<br>da PC-Crash                                                                                                    | Sì<br>No               | No                |
| Chiedi conferma prima di<br>importare i dati da PC-<br>Crash          | Se pari a "Sì" chiede la conferma dopo<br>aver premuto il pulsante "Importa<br>Dati da PCC"                                                                                                    | Sì<br>No               | Sì                |